# TRANSVISION - INTERNET TV

### **SMART HOME ENTERTAINMENT**

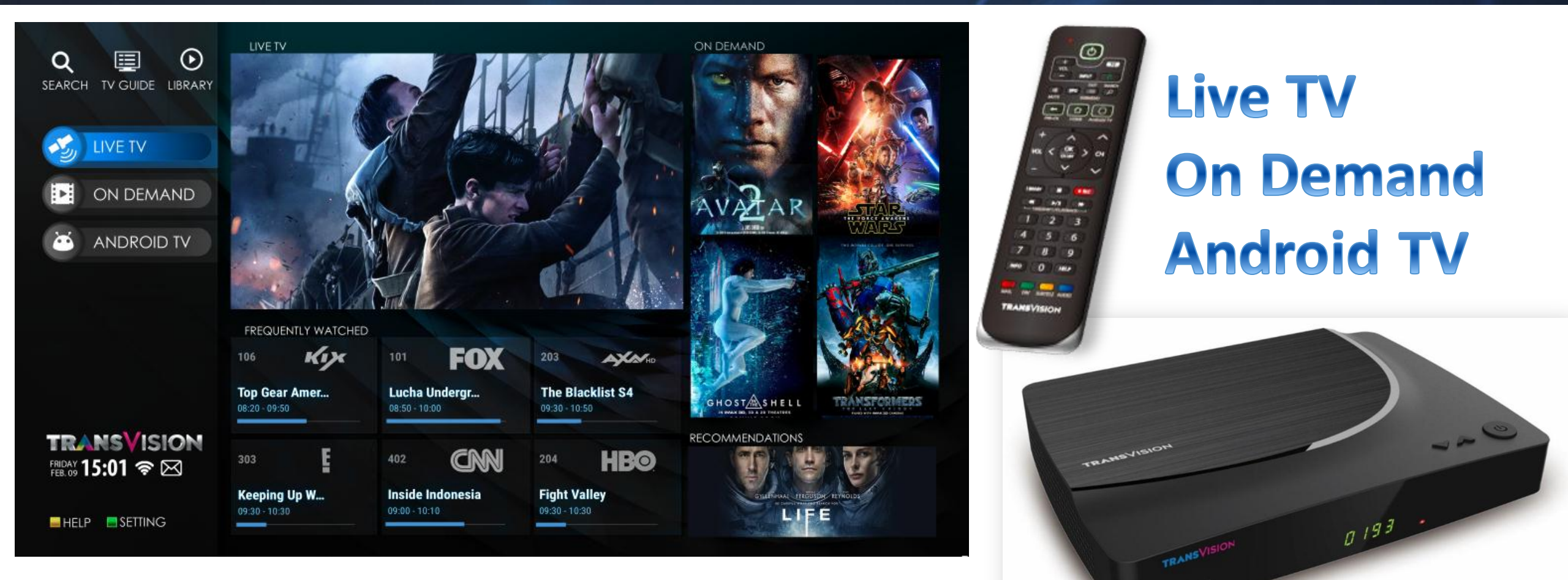

# **TRANSVISION - INTERNET TV**

**SMART HOME ENTERTAINMENT** 

# LIVE TV

### Tampilan HOME / Menu Utama

# TRANSVISION - INTERNET TV

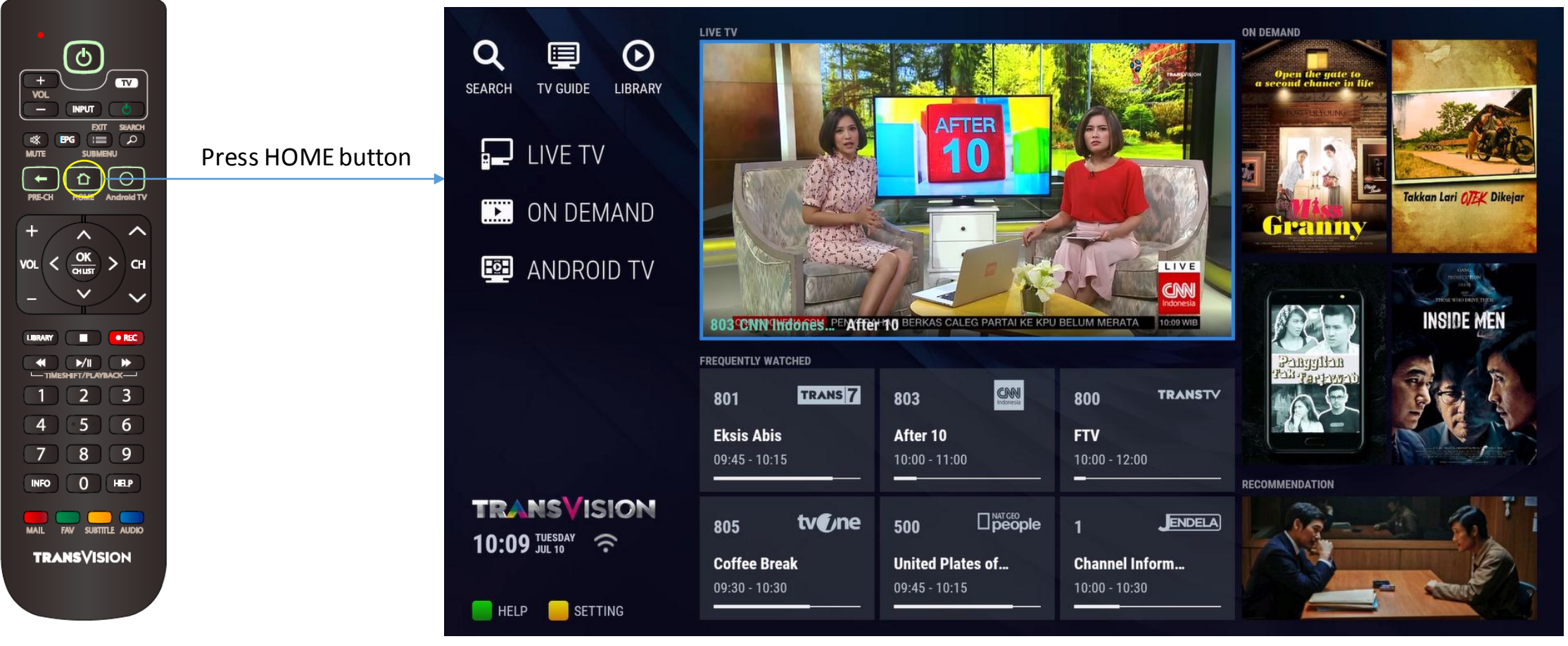

#### Home Menu Utama, terdiri dari beberapa elemen seperti :

- Main Menu
- Live TV PIG display
- Frequency Watched Channel :
- VOD poster
- Shortcut icon
- Informasi jam & tanggal
- Icon notification

- : terdiri dari 3 menu utama (LIVE TV, ON DEMAND, ANDROID TV)
- : merupakan tampilan preview dari channel live yang sedang ditonton.
- **Channel** : berisi 6 channel yang paling sering ditonton.
  - : berisi beberapa poster dari VOD konten (ON DEMAND & RECOMMENDATION) yang dapat disaksikan online.
  - : terdiri dari SEARCH, TV GUIDE, LIBRARY di bagian atas, dan HELP (Green) & SETTING (Yellow) di bagian bawah.
  - : Jam dan Tanggal saat ini yang terletak di bawah logo TRANSVISION.
    - : terdiri dari icon koneksi WIFI/Ethernet & icon Mail yang akan muncul saat ada Bmail yang belum dibaca.

### TAMPILAN TV GUIDE / EPG

# **TRANS**VISION - INTERNET TV

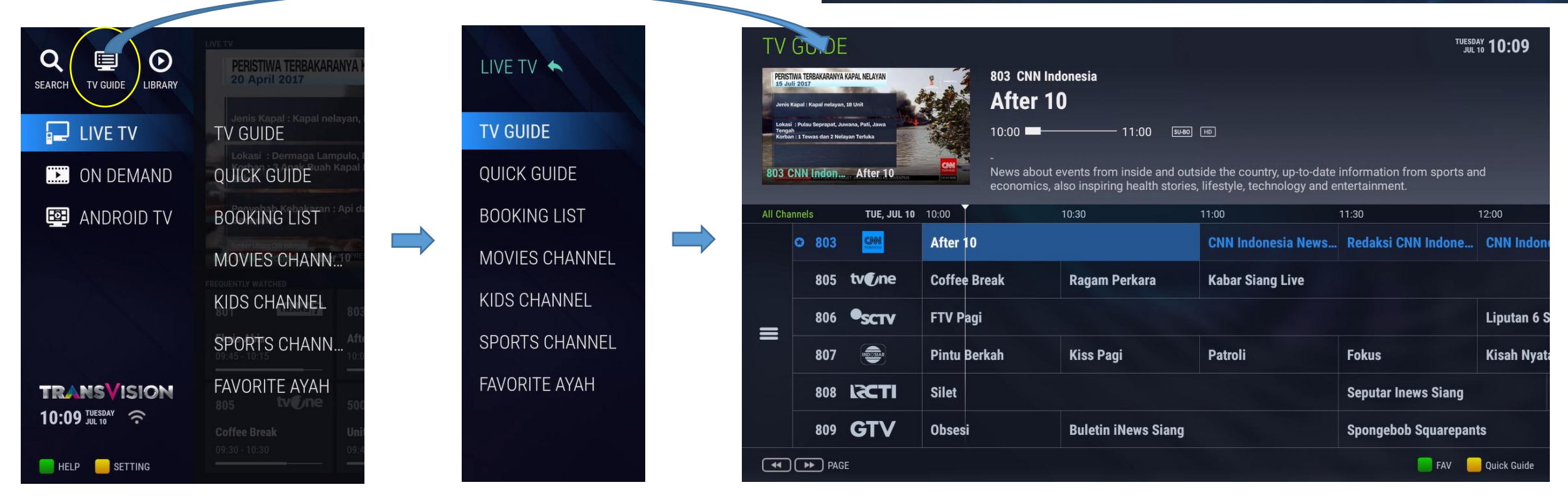

TV GUIDE / EPG screen dapat diakses melalui 3 cara :

- Pilih Menu LIVE TV  $\rightarrow$  TV GUIDE  $\rightarrow$  OK.
- Tekan tombol **GUIDE** pada RCU.
- Pilih icon TV GUIDE pada Home Menu screen.

TV GUIDE screen memiliki beberapa elemen :

- Picture In Graphic (PIG) menampilkan konten dari channel yang sedang ditonton), nama menu, tanggal & jam saat ini.
- **EPG Horizontal** menampilkan nama & nomor channel, program-program (selama 7 hari), indicator current time line, bouquet shortcut.
- Nomor & nama channel, nama program, durasi, resolusi, parental rating, synopsis, cast & director, dari tampilan program di EPG yang sedang di highlight.
- Icon legend untuk fungsi scrolling kolom program per halaman (REWIND & FORWARD), FAVORITE (Green), shortcut QUICK GUIDE (Yellow).

### TV GUIDE Screen > Action Pop Up

| TV GUIDE Action Pop Up |            |        |         |        | STIWA TERBAKARANY/<br>Juli 2017<br>s Kapal : Kapal nelayar<br>si : Pulau Seprapat, Ju<br>jah<br>an : 1 Tewas dan 2 Nel | A KAPAL NELAYAN<br>n, 18 Unit<br>awana, Pati, Jawa<br>Iayan Terluka | *        | 806 sстv<br>Liputan<br>12:00 - 12:30   | 6 Siang                    |                                                            |                                                          |               |
|------------------------|------------|--------|---------|--------|----------------------------------------------------------------------------------------------------|---------------------------------------------------------------------|----------|----------------------------------------|----------------------------|------------------------------------------------------------|----------------------------------------------------------|---------------|
| *                      | Cancel     |        | Cther   | 803    | CNN Indon                                                                                                    | After 10                                                            |          | -<br>Liputan 6 SCT<br>political' legal | V is the flagship news pro | gram that presents a variet<br>tural' and are summarized i | y of events and the events on the actual sharp and relia | of the<br>ble |
| CANCEL                 | Remind     | Record | Airings | All Ch | an <del>nels</del>                                                                                                    | TUE, JUL 10                                                         | 10:00    |                                        | 10:30                      | 11:00                                                      | 11:30                                                    | 12:00         |
|                        |            |        |         |        | O 803                                                                                                    | Indonesia                                                           | After 10 |                                        |                            | CNN Indonesia News                                         | Redaksi CNN Indone                                       | CNN Indone    |
|                        |            |        |         | 1      | 805                                                                                                    | tv <b>(</b> )ne                                                     | Coffee B | reak                                   | Ragam Perkara              | Kabar Siang Live                                           |                                                          |               |
| •                      | $\bigcirc$ |        | Cther   |        | 806                                                                                                    | SCTV                                                                | FTV Pag  |                                        |                            |                                                            |                                                          | Liputan 6 S   |
| CANCEL                 | Remind     | Record | Airings |        | 007                                                                                                    |                                                                     | Dist. D. | -11-                                   |                            | D. L. L                                                    | P-1                                                      | West Next     |
|                        |            |        |         |        | 807                                                                                                    | INDOSIAR                                                            | Pintu Be | rkan                                   | KISS Pagi                  | Patroll                                                    | FOKUS                                                    | Kisan Nyata   |
|                        |            |        |         |        | 808                                                                                                    | IZCTI                                                               | Silet    |                                        |                            |                                                            | Seputar Inews Siang                                      |               |
|                        |            |        |         | 805    | tvC809                                                                                                    | GTVang                                                              | Obsesi   |                                        | Buletin iNews Siang        |                                                            | Spongebob Squarepan                                      | ts            |
|                        |            |        |         | i he   | ) 🕨 PAG                                                                                                    | reservation ha<br>SE                                                |          |                                        |                            |                                                            | FAV E                                                    | Quick Guide   |

TUESDAY 10:10

Membuat *reminder/booking watch* untuk program dalam EPG :

- Pada screen **TV GUIDE** tekan **OK** pada program yang akan dibooking, akan muncul **TV GUIDE** action pop up.

TV GLUDE

- Pilih **REMIND**, tekan **OK**.
- Akan muncul icon hijau bergambar jam pada kolom program, menandakan proses booking berhasil & program tersebut masuk booking list.

#### Membuat *booking record* untuk program dalam EPG :

- Pada screen **TV GUIDE** tekan **OK** pada program yang akan dibooking record, akan muncul **TV GUIDE** action pop up.
- Pilih **REMIND**, tekan **OK**.
- Akan muncul icon pink bergambar kamera pada kolom program, menandakan proses booking record berhasil & program tersebut masuk booking list.

### TV GUIDE Screen > Action Pop Up > Other Airings

|         |        | Ο     | •      |
|---------|--------|-------|--------|
| Other   |        |       |        |
| Airings | Record | Watch | CANCEL |

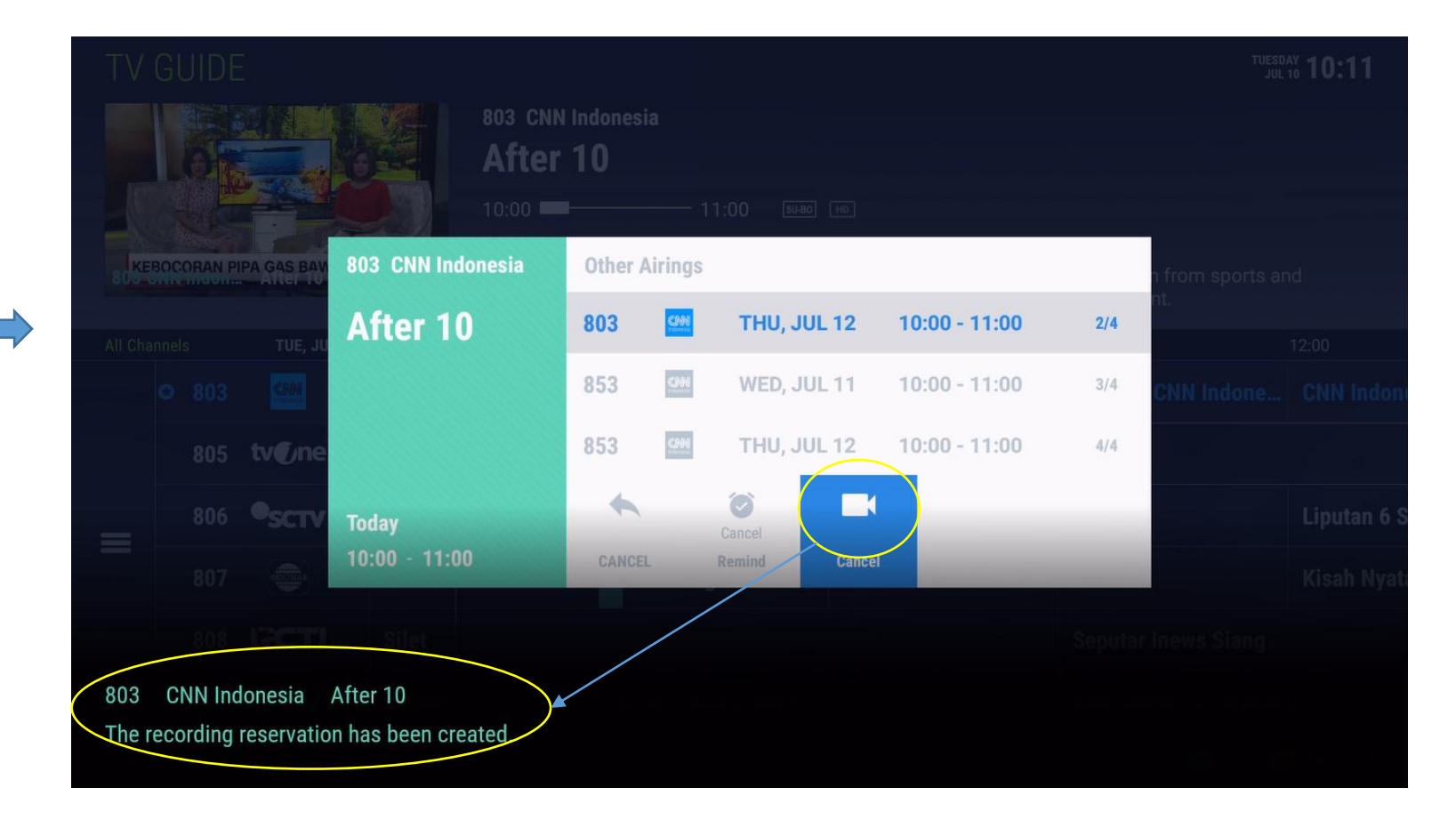

Menampilkan untuk Other Airings / Tayang Ulang untuk program dalam EPG :

- Pada screen TV GUIDE tekan OK pada program yang diinginkan, akan muncul TV GUIDE action pop up.
- Pilih OTHER AIRINGS tekan OK. Akan muncul daftar waktu/jadwal tayang selanjutnya dari program yang dipilih tadi.
- Daftar waktu/jadwal tayang selanjutnya ini mencakup jadwal 7 hari ke depan.

#### Membuat booking & booking record melalui OTHER AIRING list :

- Pilih salah satu program yang akan tayang dalam daftar hasil pencarian **OTHER AIRING**, tekan **REMIND** untuk booking watch.
- Pilih salah satu program yang akan tayang dalam daftar hasil pencarian OTHER AIRING, tekan RECORD untuk booking record.
- Akan muncul notifikasi di bagian bawah screen yang menandakan proses booking & booking record berhasil.
- Pilih CANCEL REMIND atau CANCEL RECORD untuk membatalkan booking.

### TV GUIDE Screen > Pemilihan Bouquet

### All Channels TUE, JUL 10 Solution 803 Solution 805 Solution 806 SCTV

INDOSIAR

808 **LCCT** 

809 **GTV** 

807

A PAGE

### TRANSVISION - INTERNET TV

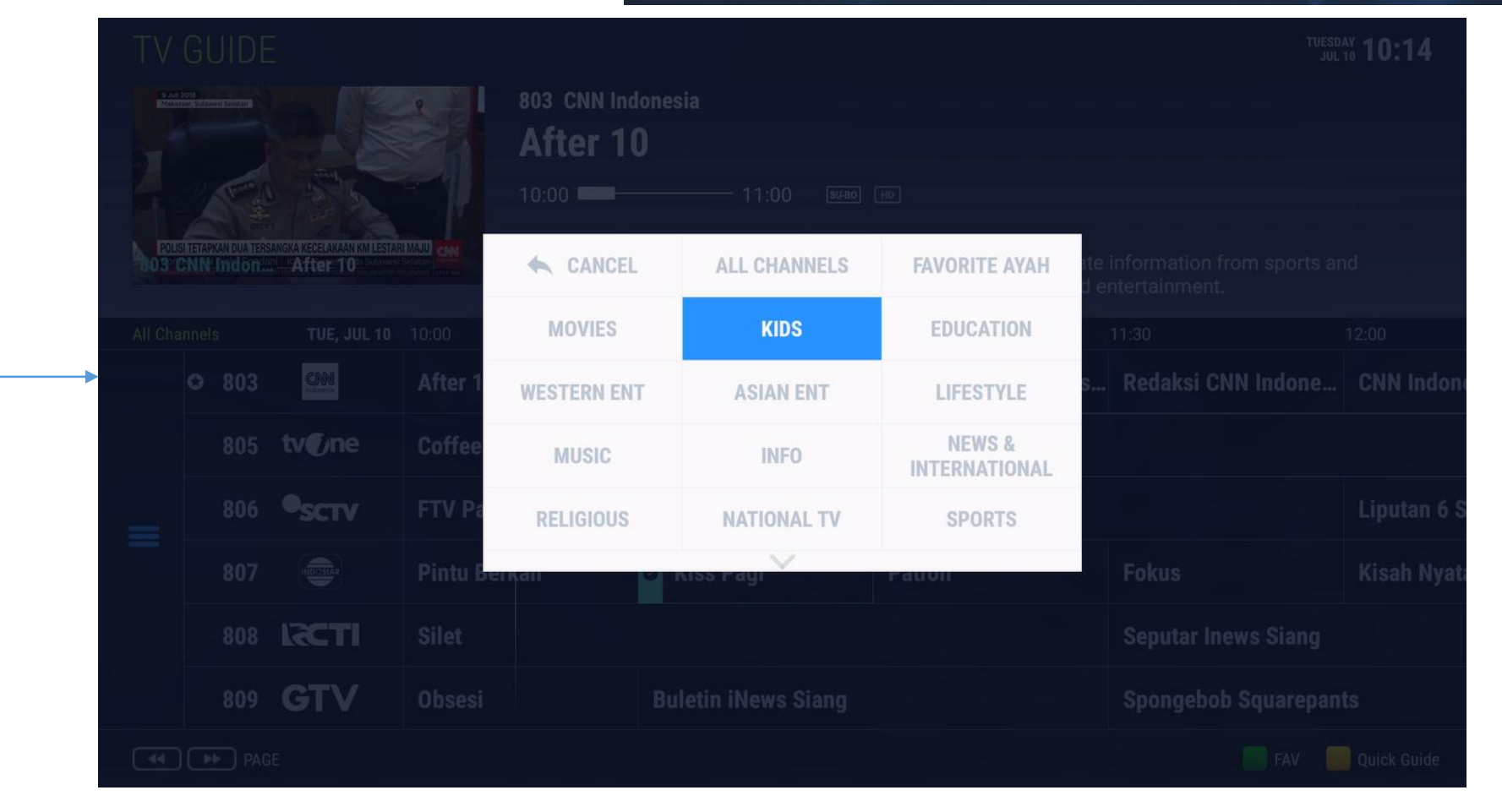

Menampilkan daftar channel dari bouquet tertentu dalam EPG :

- Pada screen **TV GUIDE** navigasikan highlight ke icon paling kiri pada kolom **EPG**, tekan **OK**.
- Akan muncul daftar bouquet, pilih salah satu bouquet dan tekan **OK**.
- EPG hanya akan menampilkan daftar channel dari bouquet yang dipilih.
- EPG juga dapat hanya menampilkan daftar channel yang termasuk dalam daftar FAVORITE.

#### **TV GUIDE Screen > FAV Shortcut**

# TRANSVISION - INTERNET TV

|                                                                                                    | TV GUI       | DE             |                   |                         |                          |                                              | TUESI<br>Jui                                 | Day 10:10           |
|----------------------------------------------------------------------------------------------------|--------------|----------------|-------------------|-------------------------|--------------------------|----------------------------------------------|----------------------------------------------|---------------------|
|                                                                                                    |              |                |                   | 803 CNN Ind<br>After 10 | lonesia<br><b>)</b>      |                                              |                                              |                     |
| dx BPG Image: Character and the second second seco | 803 CNN Ind  | Ion After 10   |                   | 10:00 -<br>News about e | 11:00                    | sueso ⊡<br>I outside the country, up-to-date | e information from sports a                  | nd                  |
| + ^ ^<br>Vol < OK > CH<br>- ` ` `                                                                                                    | All Channels | TUE, JUL 10    | 10:00<br>After 10 | economics, a            | Iso inspiring health sto | 11:00<br>CNN Indonesia News.                 | ntertainment.<br>11:30<br>Redaksi CNN Indone | 12:00<br>CNN Indone |
|                                                                                                    | 80           | )5 tv€/ne      | Coffee B          | reak                    | Ragam Perkara            | 📕 Kabar Siang Live                           |                                              |                     |
| 4 5 6                                                                                                    | 80           | 06 <b>SCTV</b> | FTV Pagi          |                         | See Steeler              |                                              |                                              | Liputan 6 S         |
|                                                                                                    | 80           | 07             | Pintu Be          | rkah                    | 🍯 Kiss Pagi              | Patroli                                      | Fokus                                        | Kisah Nyata         |
| MAIL EN SUBTRE AUDIO                                                                                                    | 80           |                | Silet             |                         |                          |                                              | Seputar Inews Siang                          |                     |
| TRANSVISION                                                                                                    | 80           | 09 GTV         | Obsesi            |                         | Buletin iNews Siar       | ng                                           | Spongebob Squarepar                          | nts                 |
|                                                                                                    | <b>4 </b>    | PAGE           |                   |                         |                          |                                              | FAV                                          | Quick Guide         |

Memasukkan channel ke dalam Favorite di EPG :

- Pada screen **TV GUIDE** navigasikan highlight ke channel yang akan difavoritkan.
- Tekan tombol **GREEN** pada RCU.
- Channel yang dipilih akan masuk **daftar Favorite**, dan memiliki icon bintang pada daftar channel di EPG.

### QUICK GUIDE Screen

# TRANSVISION - INTERNET TV

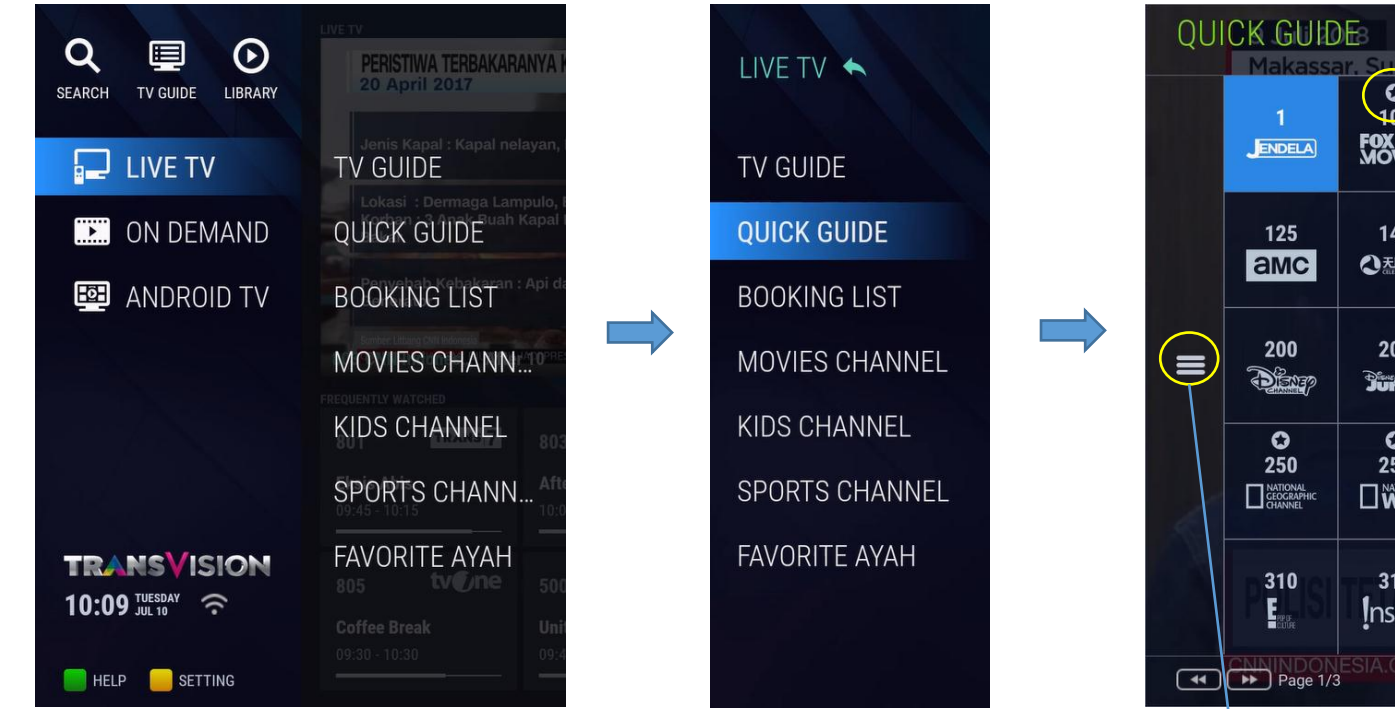

| QU |                                   | )Es<br>ar. Sulawe                     | si Selatan                  |                                 |                                  |                       |                                     |                      | 02                          | TUESDAY<br>JUL 10 10:14            |
|----|-----------------------------------|---------------------------------------|-----------------------------|---------------------------------|----------------------------------|-----------------------|-------------------------------------|----------------------|-----------------------------|------------------------------------|
|    | 1<br>Jendela                      | Fox<br>Movies                         | 101<br>FOX family<br>VOVIES | O<br>102<br>FOXACTION<br>MOVIES | <b>()</b><br>105<br><b>HB©HD</b> | 106<br>HB@            | 0<br>107<br>HBO<br>H <sup>ITS</sup> | 108<br>HBO<br>family | CINEMAX                     | 123<br>Cinema <u>World</u>         |
|    | 125<br><b>AMC</b>                 | 141<br><b>① 天映筑道</b><br>CLESTAL MOVES | 142<br>¥                    | 143<br>⊮@€€576                  | 144<br>BI@SKOP                   | 151<br>ZEEBIOSKOP     | thrill                              | 190<br>FOX<br>MOVIES | 191<br>Fox family<br>MOVIES | 192<br>Fox action<br>Movies        |
|    | 200<br>මසා                        | 201<br>Junior                         | 211<br><b>CN</b>            | 215                             | 220<br>nicketodeon               | 221<br><b>піскјг:</b> | 222<br>Signia<br>Chak               | 225<br>Da Vinci      | 233                         | 234                                |
|    | €<br>250<br>□ NATIONAL<br>CHANNEL |                                       | 260<br>HISTORY              | 265<br>CGTN<br>DOCUMENTARY      | СА<br>300<br><b>FOX</b>          | 301                   | 302<br>FOX1ife                      | 303<br>Foxcrime      | 304                         | 305<br>BLUE (DANT<br>ENTERTAINMENT |
|    | 310<br>E                          | 311<br>Insert                         | 312<br>DIVA                 | 313<br>()<br>Interime           | <b>C</b><br>314<br>( <b>B</b>    | 320<br>AK             | 321<br><b>1∨N</b> ≣⋑                | 322<br>555117        | 323<br>KBS WORLD            | 324                                |
| •  | Page 1/3                          | ESIA.COM                              | PEMERINT                    | AH SEBUT E                      | KONOMI 'D/                       | ÀUR ULANG             | TEKAN IM                            | POR BAHA             | FAV                         | TV Guide                           |

Bouquet Selection, same like in EPG screen

QUICK GUIDE screen dapat diakses melalui 2 cara :

- Pilih LIVE TV  $\rightarrow$  QUICK GUIDE  $\rightarrow$  tekan OK.
- Tekan tombol GUIDE pada RCU untuk masuk ke TV GUIDE, kemudian tekan tombol KUNING.
- Pilih icon **TV GUIDE** pada Home Menu screen.

QUICK GUIDE screen menampilkan beberapa elemen :

- Daftar channel berupa logo, nama, dan nomor channel dalam bentuk grid. Setiap halaman display menampilkan 50 channel.
- Untuk scrolling ke halaman selanjutnya menggunakan tombol REWIND/FORWARD.
- Untuk memasukkan suatu channel ke dalam daftar Favorite, tekan tombol HIJAU.
- Untuk mengganti ke tampilan EPG, tekan KUNING. Shortcut ini berfungsi vice-versa.
- Untuk pemilihan bouquet tertentu, navigasikan highlight ke icon paling kiri pada kolom, tekan **OK.**

### **BOOKING LIST Screen**

# TRANSVISION - INTERNET TV

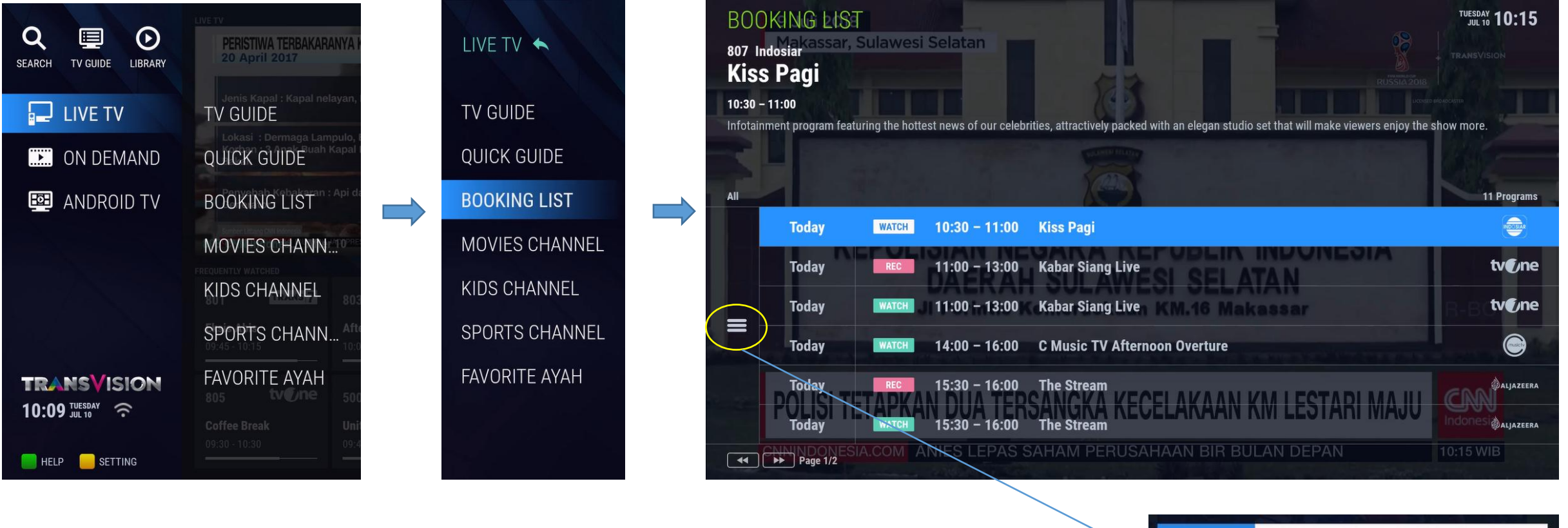

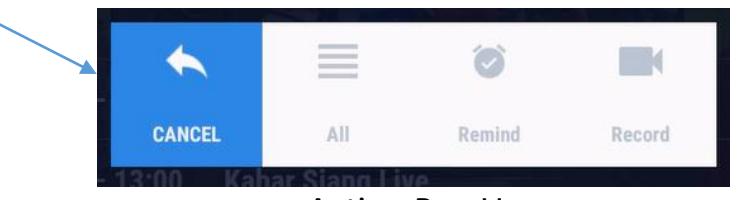

Action Pop Up

Booking list menampilkan daftar booking watch & booking record dari program dalam EPG :

- Pada screen menampilkan nama program, waktu tayang, durasi, synopsis, info channel (nama, nomor, logo).
- Untuk booking watch akan memiliki tag logo 'WATCH' berwarna hijau dan untuk booking record tag logo 'REC' berwarna pink.
- Untuk scrolling ke halaman selanjutnya menggunakan tombol REWIND/FORWARD.
- Untuk hanya menampilkan booking watch atau booking record saja, navigasikan highlight ke icon paling kiri pada kolom, tekan OK, akan muncul Action Pop Up pada Booking List.

### **EPG Based On Bouquet Screen**

# TRANSVISION - INTERNET TV

|                         | LIVE TV                                    |  |                |  | ΤV          | TV GUIDE          |                        |           |                                                 |                                                                          |                                        |                                   | TUESDAY<br>JUL 10 10:15                             |             |              |                    |             |
|-------------------------|--------------------------------------------|--|----------------|--|-------------|-------------------|------------------------|-----------|-------------------------------------------------|--------------------------------------------------------------------------|----------------------------------------|-----------------------------------|-----------------------------------------------------|-------------|--------------|--------------------|-------------|
| SEARCH TV GUIDE LIBRARY | PERISTIWA TERBAKARANYA P<br>20 April 2017  |  | LIVE TV 🔦      |  | 20          | tal 2019<br>Larta |                        |           | 900 Golf Cha<br>World L                         | annel<br>.ong Drive To                                                   | our 2018                               |                                   |                                                     |             |              |                    |             |
| 📃 LIVE TV               | TV GUIDE                                   |  | TV GUIDE       |  |             | Ar                |                        | And I     | 10:15 ⊢−−−                                      | 12:00 l                                                                  | SU-BO HD                               |                                   |                                                     |             |              |                    |             |
| N DEMAND                | Lokasi : Dermaga Lampulo, I<br>QUICK GUIDE |  | QUICK GUIDE    |  | 80 <b>5</b> | CNN Indon         | RA JARING 25 TERDUGA P |           | Eps. 2 Atlanti<br>World Long D<br>events as the | ic City Boardwalk Bash<br>Drive has emerged as c<br>culminating event of | one of golf's most<br>the World Long D | t popular grass<br>rive Associati | s-roots, sporting events<br>on which consists of th | . it<br>ree |              |                    |             |
| 🕮 ANDROID TV            | BOOKING LIST                               |  | BOOKING LIST   |  | SPOR        | тѕ                | TUE, JUL 10            | 10:00     | Ĭ.                                              | 10:30                                                                    | 11:00                                  |                                   | 11:30                                               | 12:00       |              |                    |             |
|                         | MOVIES CHANNER                             |  |                |  |             | <b>O</b> 900      | Sta GOLF HD            | Feherty   | World Lon                                       | g Drive Tour 2018                                                        |                                        |                                   |                                                     | Golf Classi |              |                    |             |
|                         | FREQUENTLY WATCHED                         |  | WOVIES CHANNEL |  |             | <b>O</b> 901      | GALF+                  | Big Breal | sandals R                                       | Feherty                                                                  |                                        | Golf Class                        | sic                                                 |             |              |                    |             |
|                         | KIDS CHANNEL                               |  | KIDS CHANNEL   |  |             | O 911             | (FOX)                  | Wimbled   | on 2018                                         |                                                                          | The Wimb                               | oledon Cham                       | pionships 2018                                      | Formula 1 2 |              |                    |             |
| 가는 가 없었                 | SPORTS CHANN After                         |  | SPORTS CHANNEL |  | =           | 0.010             | Fox                    | 0         |                                                 | (C - i - i Fil- 0000                                                     | 0                                      |                                   |                                                     |             |              |                    |             |
|                         |                                            |  |                |  |             |                   |                        |           | O 912                                           | (POR)E                                                                   | Open Cha                               | impionship O                      | fficial Film 2008                                   | Open Cha    | impionship C | Official Film 2009 | IIU World I |
| TRANSVISION             | FAVORITE AYAH                              |  | FAVORITE AYAH  |  |             | O 913             | (FOX)B                 | Blancpai  | n GT Asia 2018 - Race 1                         |                                                                          |                                        |                                   | Blancpain GT Asia 201                               |             |              |                    |             |
| 10:09 JUL 10            | Coffee Break Unit                          |  |                |  |             | 916               |                        | The Fight | iers                                            |                                                                          | Fight Spo                              | rts MMA S1                        |                                                     | Mega Fight  |              |                    |             |
| HELP SETTING            | 09:30 - 10:30                              |  |                |  | ••          | ) <b>▶</b> ₽4     | <b>I</b> GE            |           |                                                 |                                                                          |                                        |                                   | FAV                                                 | Quick Guide |              |                    |             |

Dalam main menu LIVE TV, ada 3 bouquet yang dapat langsung diakses (shortcut) tanpa melalui bouquet selection :

- Shortcut EPG bouquet dalam LIVE TV menu ada 3 : MOVIIES, KIDS, SPORTS. Yang mana merupakan bouquet unggulan.
- Melalui menu ini, dapat langsung menampilkan channel yang termasuk dalam bouquet tersebut.
- Dalam kolom EPG akan tertera info nama bouquet yang sedang diakses.
- EPG bouquet khusus ini memiliki fitur dan fungsi yang sama dengan EPG yang diakses melalui menu **TV GUIDE**/tombol **GUIDE** pada RCU.

### **EPG Based On Favorite Screen**

# TRANSVISION - INTERNET TV

| Q 🗉 🖸        | PERISTIWA TERBAKARANYA P                   | LIVE TV 🔦      | T۱                                                                                                    | V GUIDE                              |                   | π                                                                             | JESDAY<br>JUL 10 10:15                                              |                                                 |             |  |
|--------------|--------------------------------------------|----------------|----------------------------------------------------------------------------------------------------|--------------------------------------|-------------------|-------------------------------------------------------------------------------|---------------------------------------------------------------------|-------------------------------------------------|-------------|--|
|              | Jenis Kapal : Kapal nelayan,<br>TV GUIDF   |                |                                                                                                    | 6 P C                                |                   | After 10                                                                      | 5480 HD                                                             |                                                 |             |  |
| ON DEMAND    | Lokasi : Dermaga Lampulo, I<br>QUICK GUIDE | QUICK GUIDE    | 80                                                                                                    | PENJAMBRET DILUMPUH                  |                   | -<br>News about events from inside and<br>economics, also inspiring health st | d outside the country, up-to-da<br>ories, lifestyle, technology and | ite information from sports<br>d entertainment. | and         |  |
| 🕮 ANDROID TV | BOOKING LIST                               | BOOKING LIST   | Favo                                                                                                    | orite AYAH TUE, J                    | JL 10 10:00       | 10:30                                                                         | 11:00                                                               | 11:30                                           | 12:00       |  |
|              | MOVIES CHANN                               | MOVIES CHANNEL |                                                                                                    | • 803 CM                             | After 10          |                                                                               | CNN Indonesia News                                                  | s Redaksi CNN Indone                            | e CNN Indor |  |
|              | KIDS CHANNEL                               | KIDS CHANNEL   | Image: symbol of the symbol of the symbol | ○ 900 <sup>3</sup> <sup>1</sup> COLF | P Feherty         | World Long Drive Tour 2018                                                    | a Long Drive Tour 2018                                              |                                                 |             |  |
|              | SPORTS CHANN                               | SPORTS CHANNEL |                                                                                                    | on 2018                              | The Wimbledon Cha | mpionships 2018                                                               | Formula 1                                                           |                                                 |             |  |
|              | FAVORITE AYAH                              |                |                                                                                                    | O 912 (FOX)E                         | Open Cha          | mpionship Official Film 2008                                                  | Open Championship                                                   | Open Championship Official Film 2009            |             |  |
| 10:09 JUL 10 | Coffee Break Uni                           |                |                                                                                                    | O 913 (FOX)E                         | Blancpai          | n GT Asia 2018 - Race 1                                                       |                                                                     | Blancpain GT Asia 2018 - Race 2                 |             |  |
| HELP SETTING | 09:30 ~ 10:30 09:4                         |                | ••                                                                                                    | ▲ ▶ PAGE                             |                   |                                                                               |                                                                     | FAV                                             | Quick Guide |  |

Dalam main menu LIVE TV, daftar Favotite juga dapat langsung diakses (shortcut) tanpa melalui bouquet selection :

- Jumlah shortcut EPG untuk Favorite bergantung dengan jumlah daftar Favorite yang dibuat oleh user.
- Melalui menu ini, dapat langsung menampilkan channel yang termasuk dalam daftar Favorite yang dipilih.
- Dalam kolom EPG akan tertera info nama daftar Favorite yang sedang diakses.
- EPG daftar Favorite ini memiliki fitur dan fungsi yang sama dengan EPG yang diakses melalui menu TV GUIDE/tombol GUIDE pada RCU.

### **SEARCH On LIVE TV Screen**

# TRANSVISION - INTERNET TV

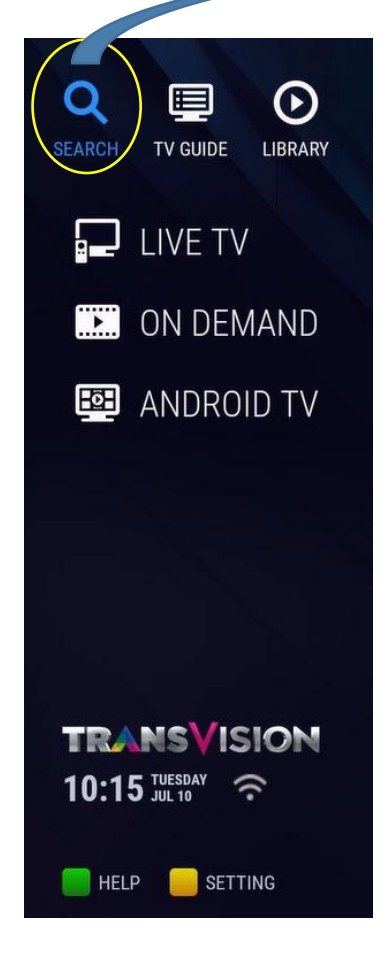

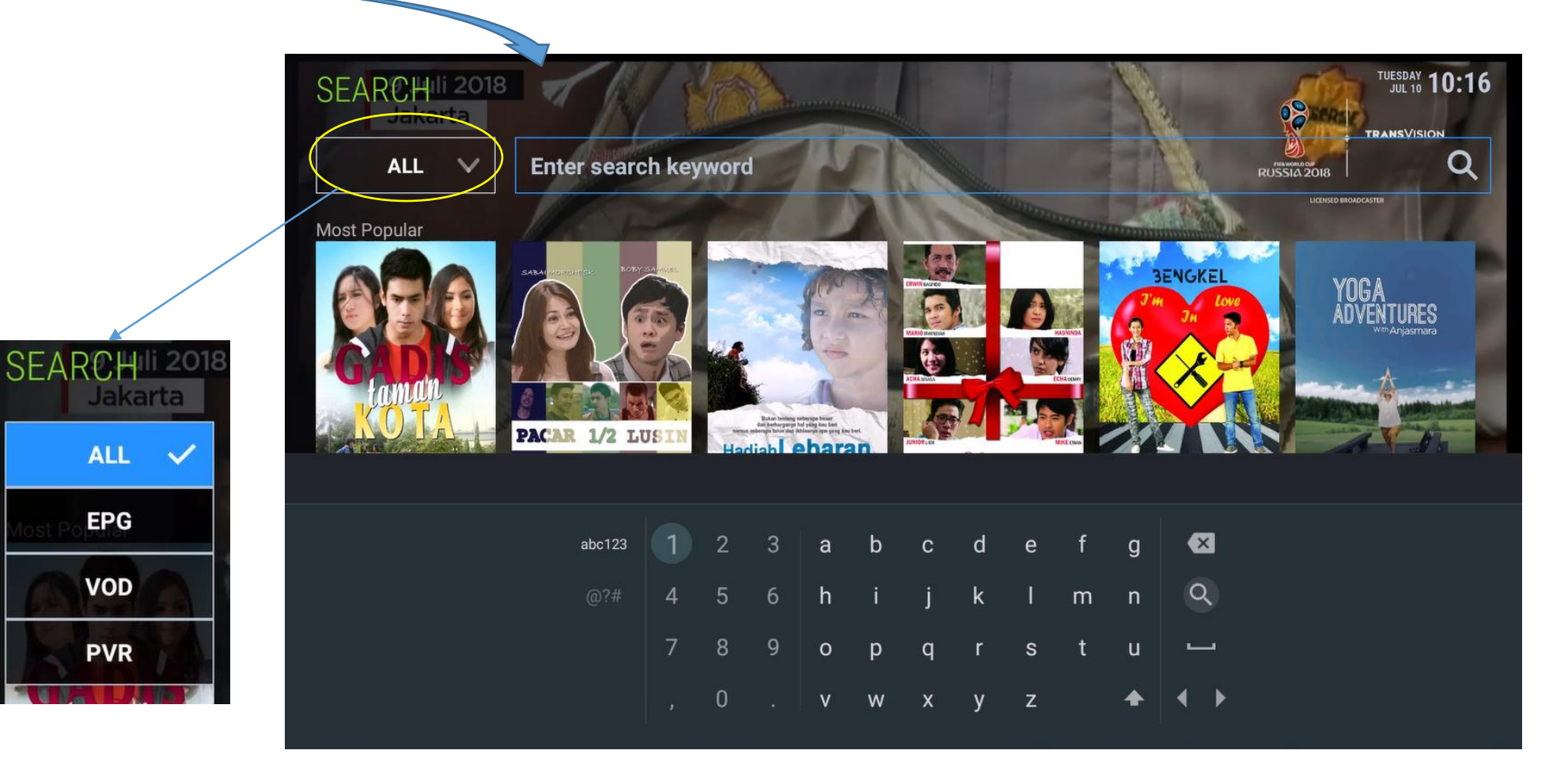

Fungsi SEARCH pada LIVE TV berfungsi untuk pencarian konten dalam database EPG (Live TV), VOD, dan hasil rekaman PVR :

- Untuk masuk ke halaman **SEARCH**, dapat menggunakan icon **SEARCH** pada atas kiri Home Menu, atau tekan tombol **SEARCH** di RCU.
- Halaman SEARCH akan menampilkan keyboard jika menekan OK di RCU saat kursor ada di kolom masukan keyword.
- Scope pencarian dapat dipilih untuk konten tertentu dengan memilih kolom ALL. Scope yang bisa dipilih : **EPG, VOD, PVR**, atau ALL (untuk menampilkan seluruh hasil pencarian).
- 6 poster konten unggulan dari VOD akan ditampilkan. Jika dipilih akan langsung menuju ke halaman konten terkait.

#### **SEARCH On LIVE TV Screen > Hasil Pencarian**

### TRANSVISION - INTERNET TV

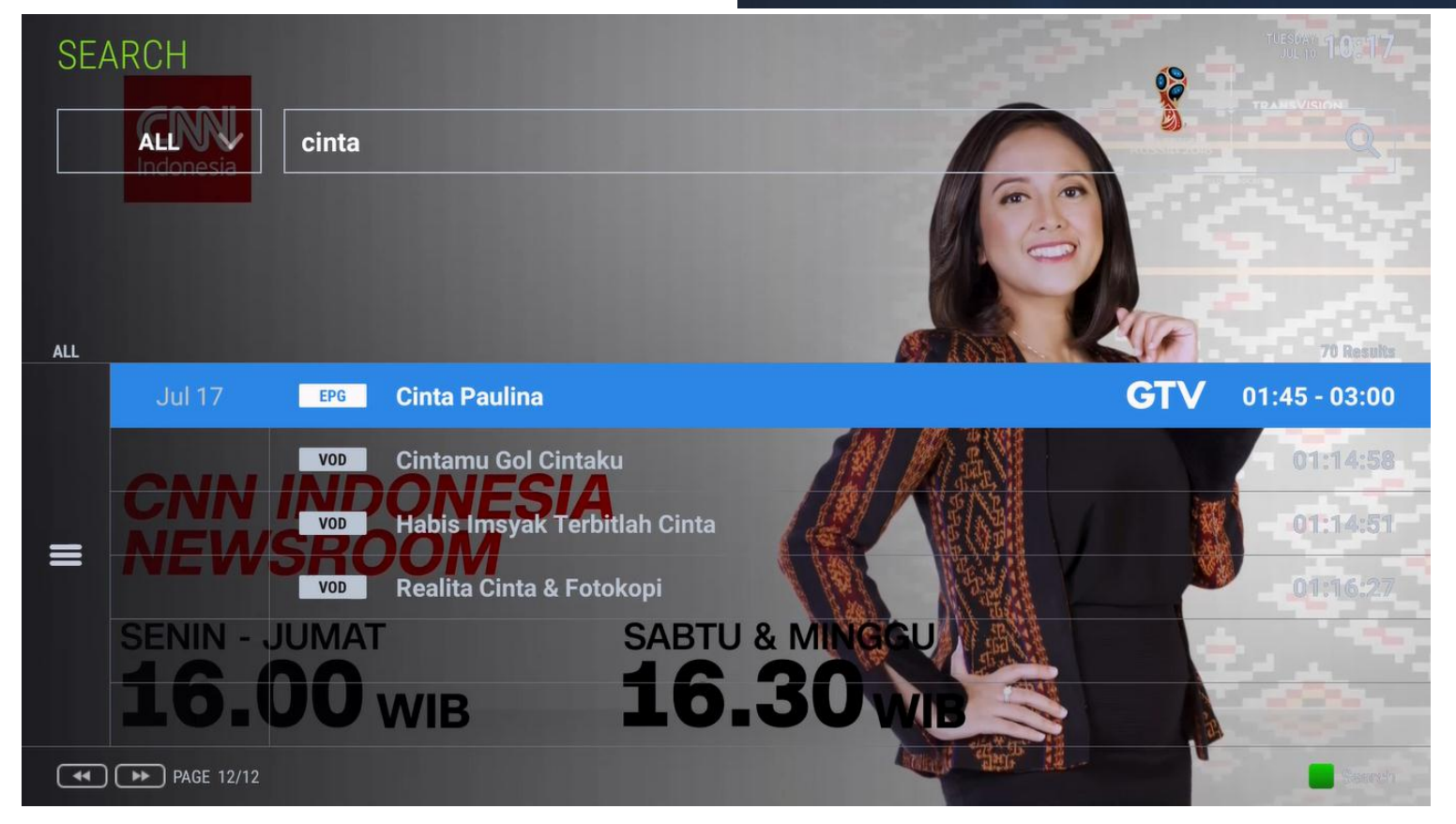

Hasil pencarian di halaman SEARCH akan ditampilkan dalam daftar :

- Halaman ini akan menampilkan nama program/konten. Jika berasal dari EPG (live TV) maka akan ditampilkan tanggal tayang, logo channel dan durasi program.
- Jika tekan tombol HIJAU pada RCU, maka kursor akan kembali ke kolom input keyword.
- Untuk hanya menampilkan hasil pencarian untuk salah satu dari EPG, VOD atau PVR saja, navigasikan highlight ke icon paling kiri pada kolom, tekan OK, akan muncul Action Pop Up. Pilih salah satu dari EPG, VOD atau PVR, daftar hasil pencarian hanya menampilkan hasil yang diinginkan.
- Untuk scrolling/pindah antar halaman menggunakan tombol **REWIND/FORWARD.**

### **LIBRARY Screen**

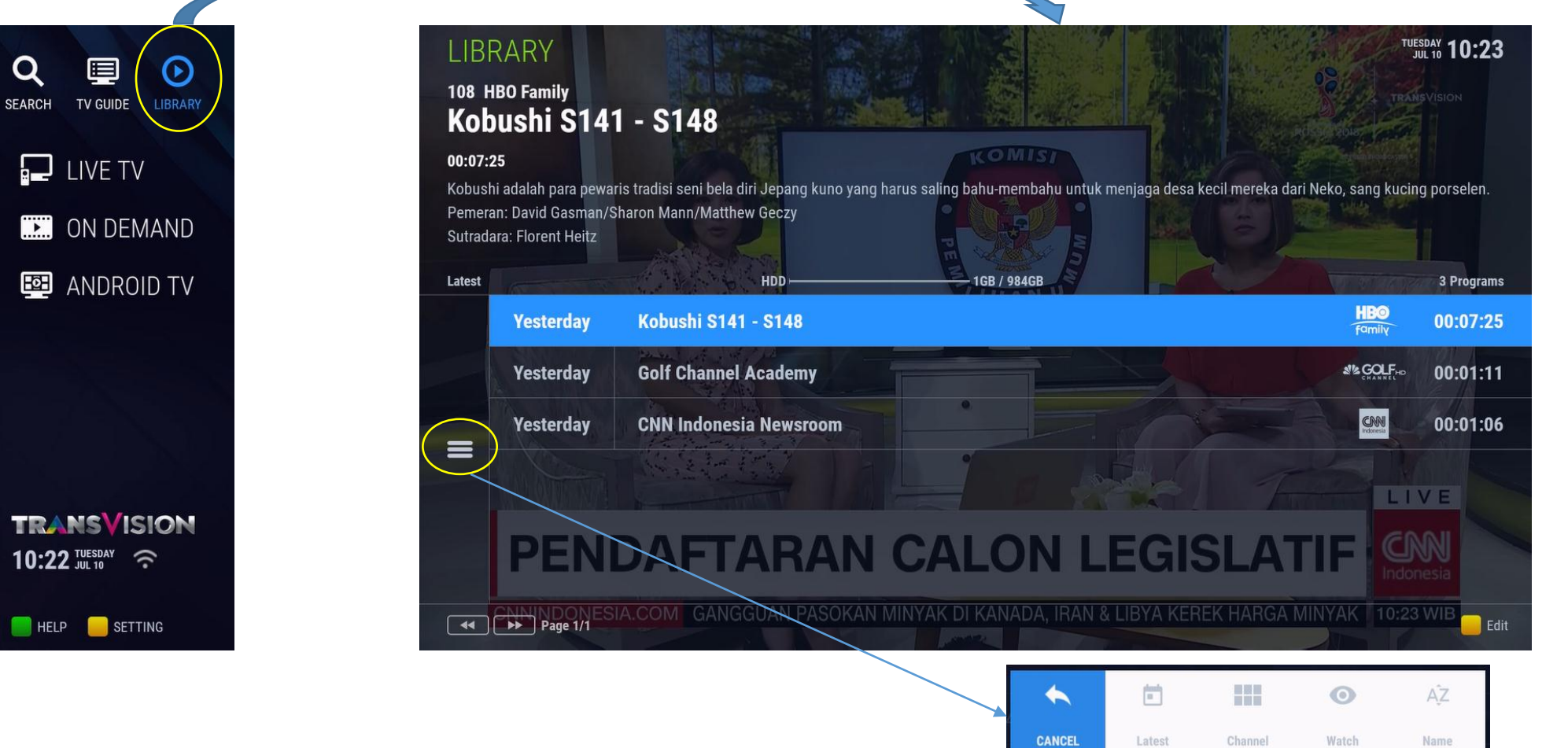

Halaman LIBRARY dapat diakses melalui 2 cara, melalui icon LIBRARY pada Home menu atau dengan tombol LIBRARY pada RCU :

- Halaman LIBRARY berisi daftar hasil perekaman live TV. Nama program, durasi, info channel (logo, nomor, nama), waktu rekam, synopsis.
- Info kapasitas penyimpanan (HDD) ditampilkan. Tekan **OK** pada nama program untuk menyaksikan hasil perekaman.
- Untuk mengurutkan hasil perekaman, navigasikan highlight ke icon paling kiri pada kolom, tekan OK, akan muncul Action Pop Up. Pilih salah satu dari beberapa opsi urutan : berdasarkan yang terakhir direkam, pengelompokan berdasarkan channel, hasil rekaman yang telah ditonton, atau urutan alfabet.
- Untuk scrolling/pindah antar halaman menggunakan tombol **REWIND/FORWARD.**

### LIBRARY Screen > Removing Recording Result

# TRANSVISION - INTERNET TV

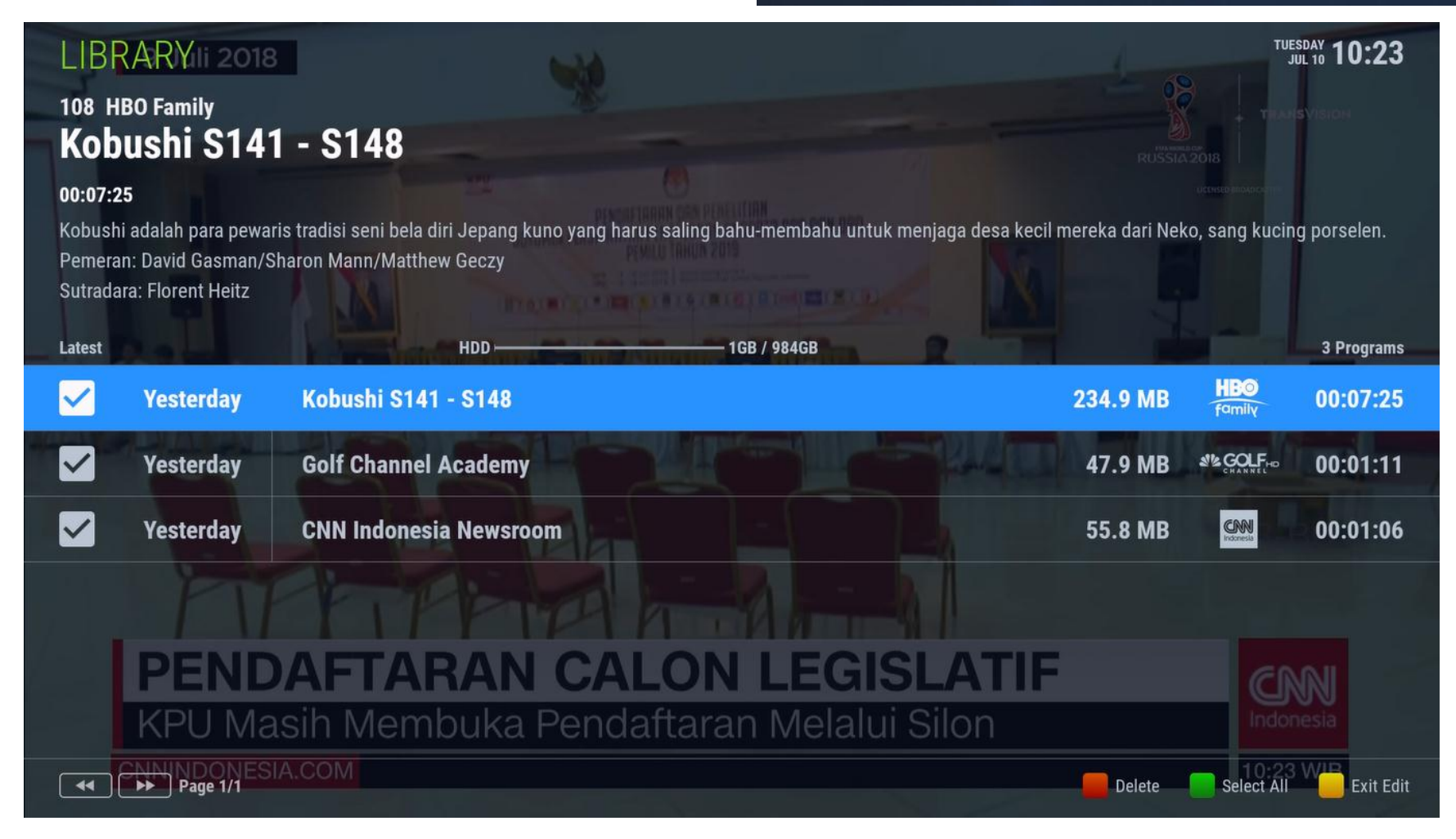

Untuk menghapus hasil perekaman, tekan tombol KUNING di RCU pada screen LIBRARY sebelumnya, tampilan akan berubah menjadi seperti di atas :

- Tekan **OK** untuk menambahkan checklist pada masing-masing konten yang akan dihapus.
- Tekan tombol **MERAH** pada RCU untuk menghapus konten yang telah dichecklist.
- Tekan tombol HIJAU untuk menghapus semua hasil perekaman sekaligus.
- Untuk keluar dari mode edit, tekan tombol KUNING.

### **HELP > CUSTOMER INFO**

# **TRANS**VISION - INTERNET TV

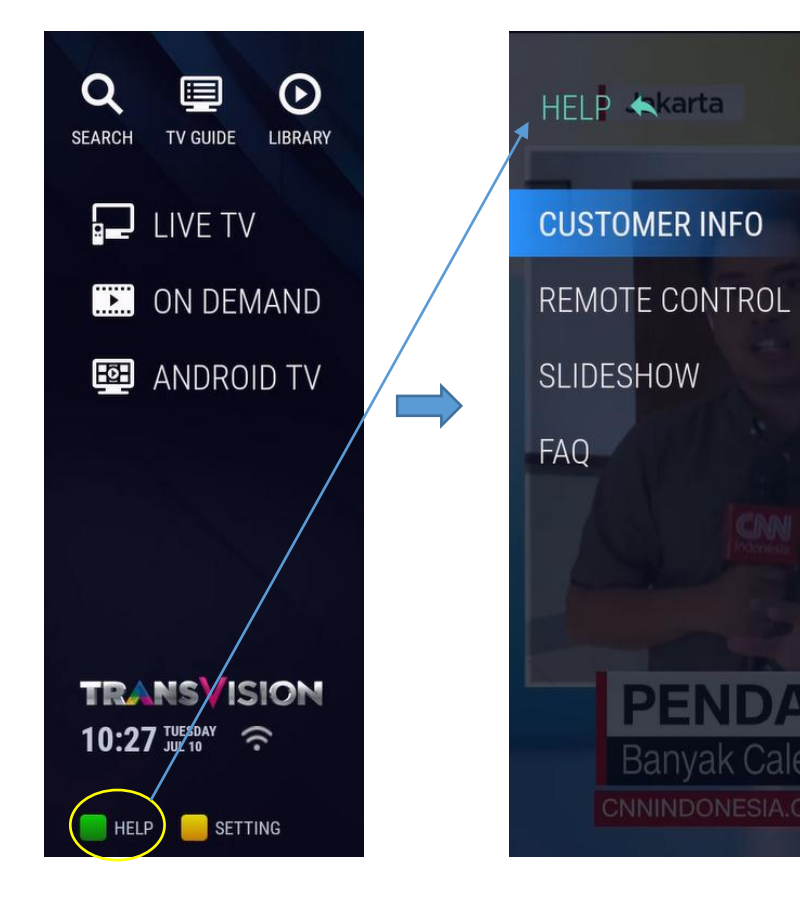

| SETTING / HELP / CU<br>Jakarta                                    | ISTOMER INFO                                                  |                 | TUESDAY<br>JUL 10 10:27               |
|-------------------------------------------------------------------|---------------------------------------------------------------|-----------------|---------------------------------------|
| Call Center Number                                                | 15000 60                                                      | v               | www.transvision.co.id                 |
| SUBSCRIBER ID                                                     | 127834560041                                                  | CHANNEL NO.     | 803                                   |
| CLIENT ID                                                         | 4652338164(1)                                                 | CHANNEL NAME    | CNN Indonesia                         |
| CHIPSET NO.                                                       | 0357370868                                                    | CHANNEL INFO    | 12563 MHz / 30 Msps / H               |
| STB SERIAL NO.                                                    | 201804230001                                                  | SNR             | 1649                                  |
| SW VERSION                                                        | 0.1.37                                                        | MAC             | 00:05:8C:00:02:12                     |
| SW TIME                                                           | 2018.07.03                                                    | SIGNAL STRENGTH | 100 %                                 |
| DL SEQ NR (DSN)<br>PENDAFI<br>Banyak Caleg Pa<br>CNNINDONESIA.COM | 137<br>AMAN VALE<br>rpol Masih Mempe<br>lbayrak menantu erdog | SIGNAL QUALITY  | stem Online<br>ERI KEUANGAN 10:27 WIB |

- Pilih **CUSTOMER INFO** untuk menampilkan info mengenai STB.
- Tekan **OK** atau **BACK** untuk kembali ke halaman sebelumnya.

### **HELP > REMOTE CONTROL**

# **TRANS**VISION - INTERNET TV

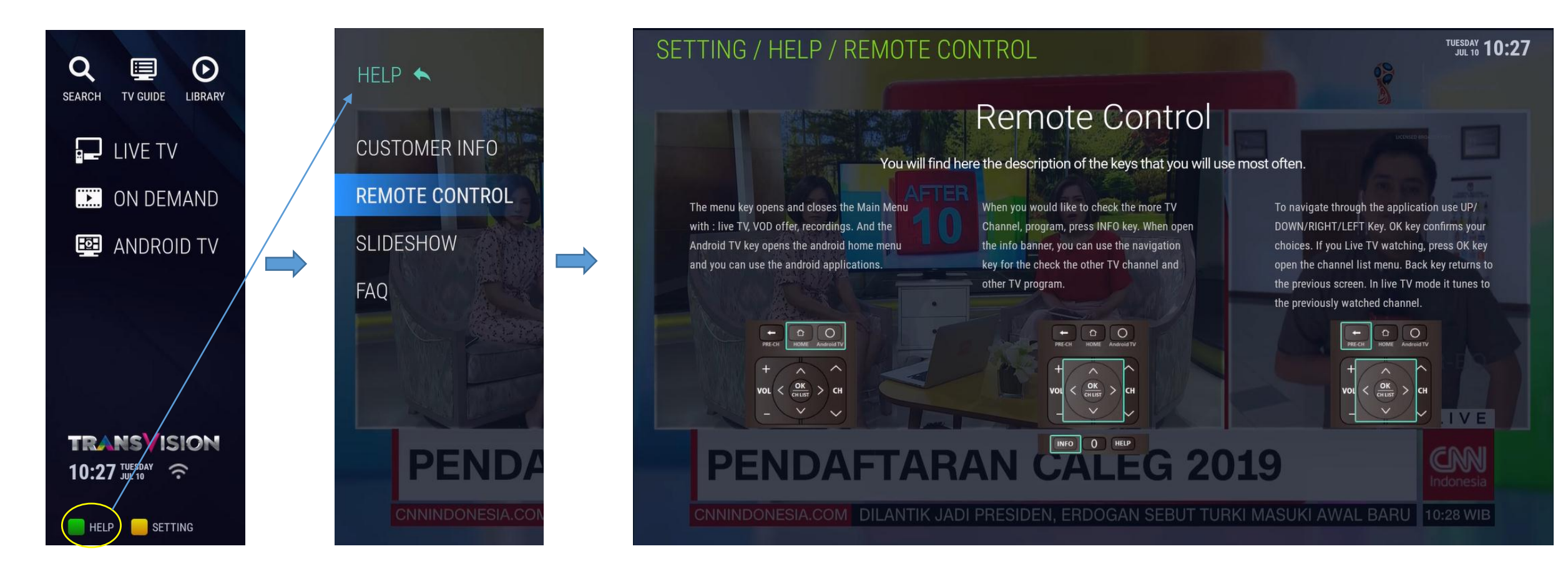

- Pilih **REMOTE CONTROL** untuk menampilkan info mengenai tombol-tombol RCU.
- Tekan **BACK** untuk kembali ke halaman sebelumnya.

### **HELP > SLIDESHOW**

# **TRANS**VISION - INTERNET TV

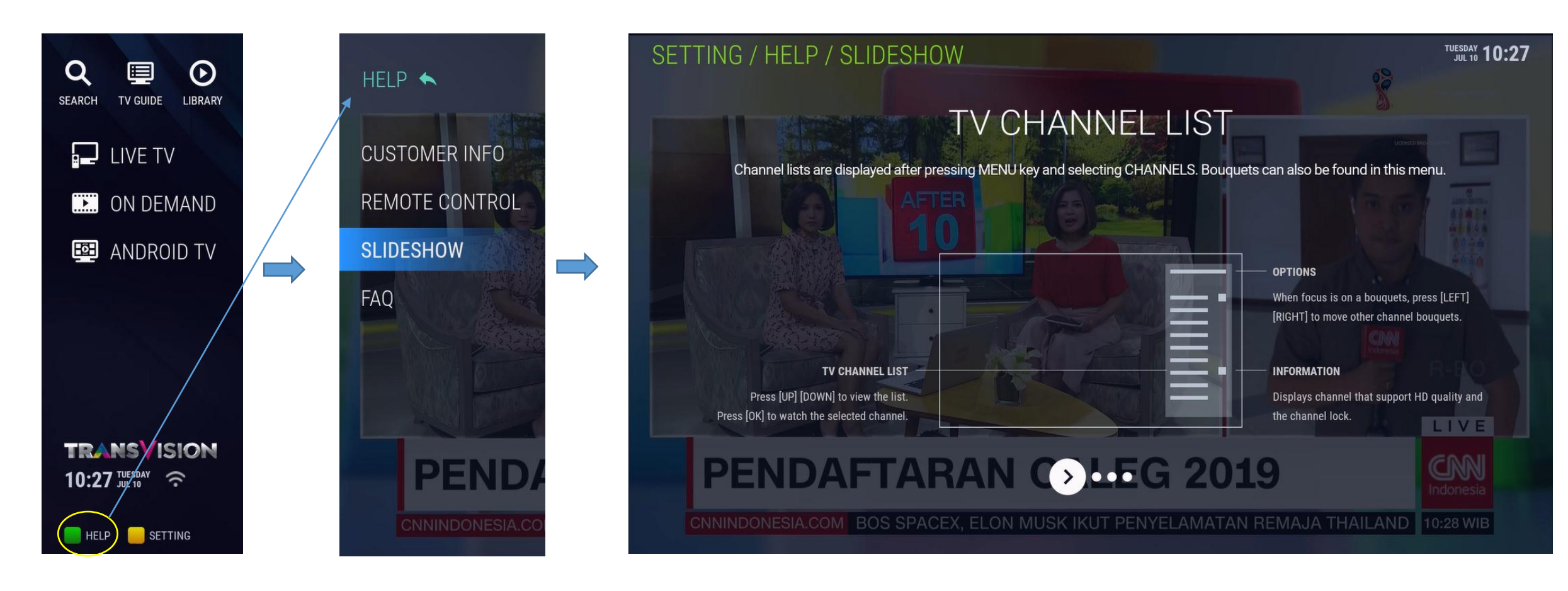

- Pilih **SLIDESHOW** untuk menampilkan info mengenai fungsi UI, antara lain Channel List, Recommendation, TV Guide, Info Banner (Mini EPG).
- Tekan **BACK** untuk kembali ke halaman sebelumnya.

### HELP > FAQ

# **TRANS**VISION - INTERNET TV

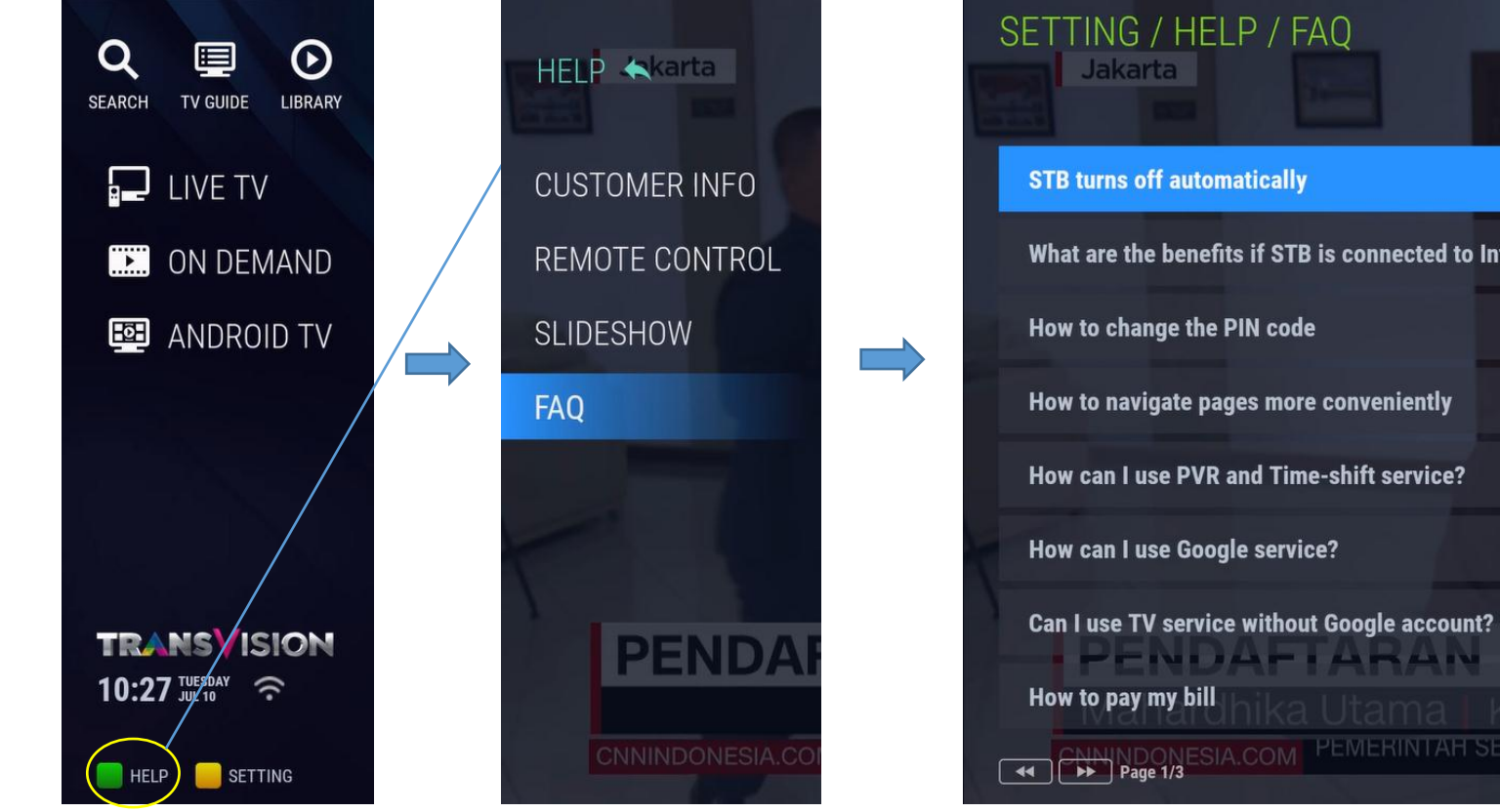

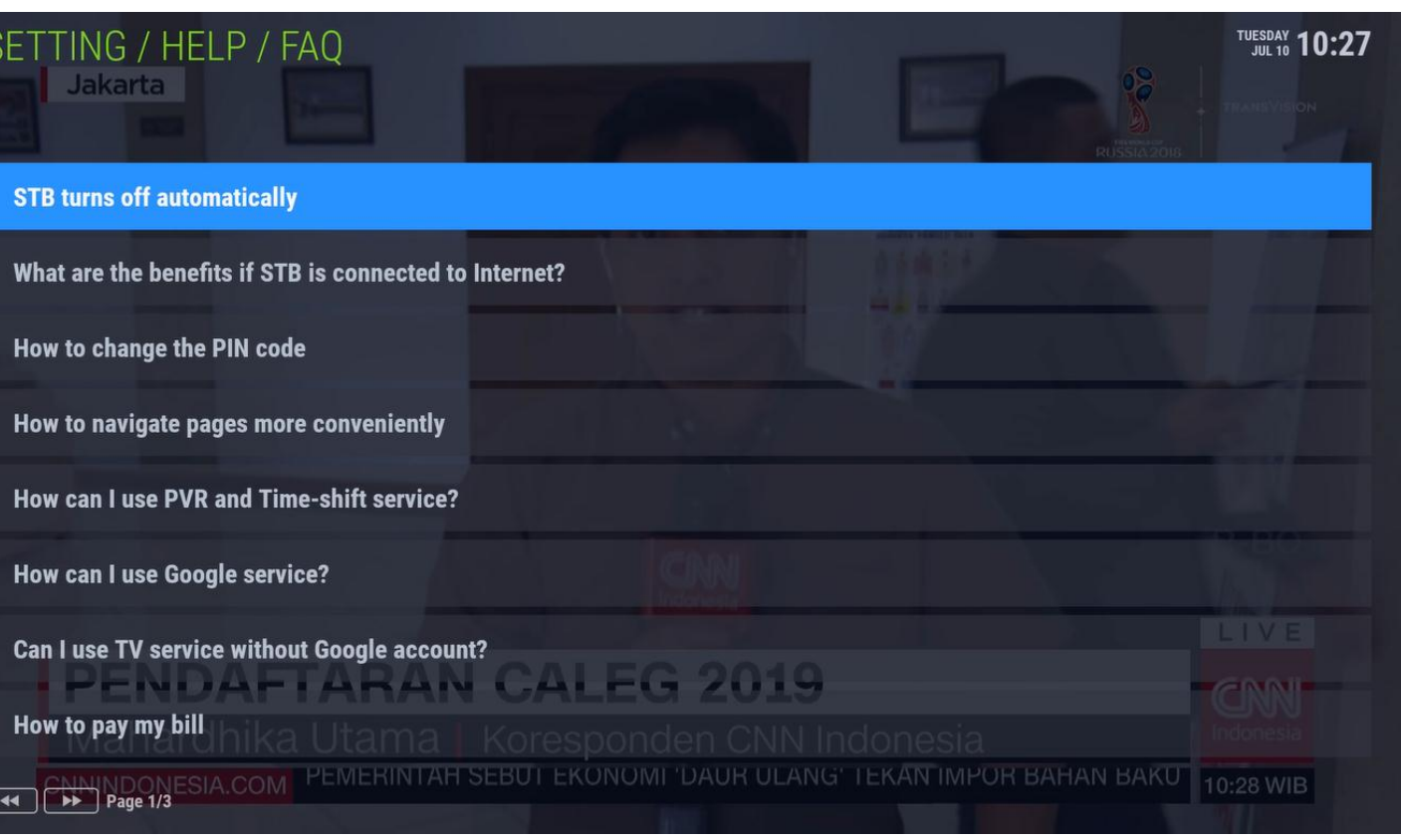

- Pilih SLIDESHOW untuk menampilkan info pertanyaan & jawaban yang potensial ditanyakan oleh user.
- Tekan OK atau BACK untuk kembali ke halaman sebelumnya.
- Untuk scrolling/pindah antar halaman menggunakan tombol **REWIND/FORWARD**.

# **TRANS**VISION - INTERNET TV

**SMART HOME ENTERTAINMENT** 

# **ON DEMAND**

### **ON DEMAND Screen**

### **TRANS**VISION - INTERNET TV

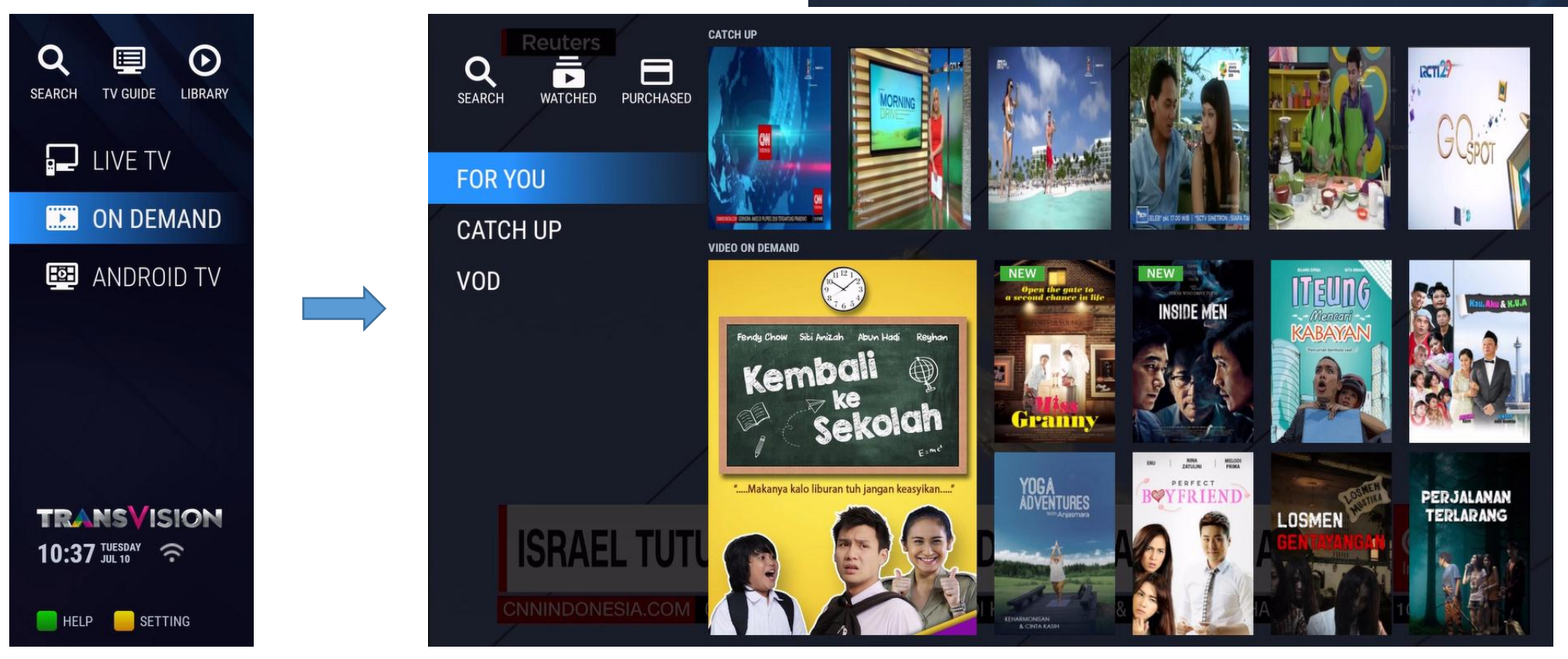

Untuk mengakses **ON DEMAND** Menu dapat dilakukan di Home menu dengan memilih menu **ON DEMAND** & tekan **OK** :

- Halaman **ON DEMAND** menampilkan 3 menu : FOR YOU, CATCH UP, VOD.
- FOR YOU menampilkan 2 bagian : CATCH UP yang berisi poster dari konten catch up live TV Transvision & VIDEO ON DEMAND yang berisi poster dari VOD server Transvision. Apabila dipilih salah satu poster, akan langsung menuju ke halaman konten yang dipilih.
- FOR YOU juga menampilkan 3 icon untuk : SEARCH, WATCHED, PURCHASED.

### **ON DEMAND Screen > SEARCH**

# **TRANS**VISION - INTERNET TV

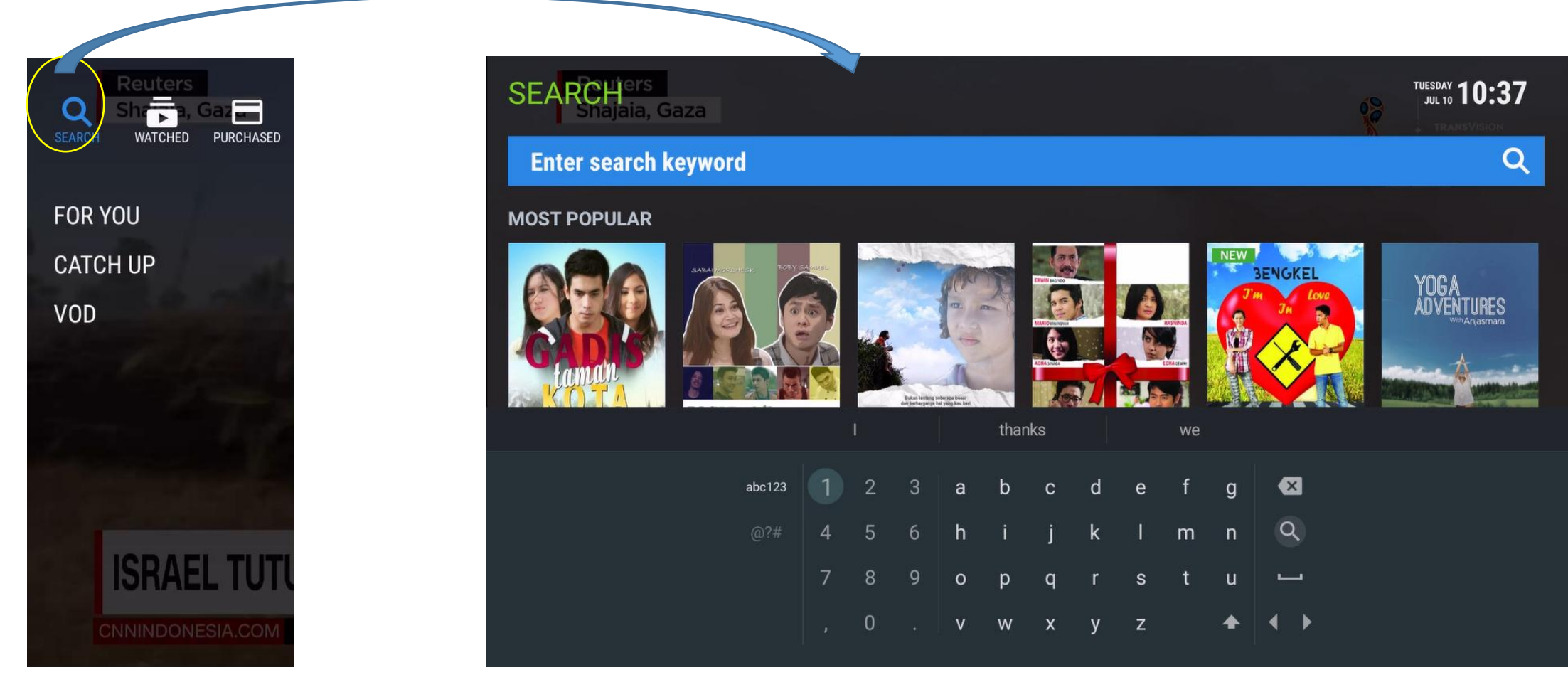

Fungsi **SEARCH** pada **ON DEMAND** berfungsi untuk pencarian konten dalam database VOD :

- Untuk masuk ke halaman SEARCH, dapat menggunakan icon SEARCH pada atas kiri Home Menu, atau tekan tombol SEARCH di RCU.
- Halaman SEARCH akan menampilkan keyboard jika menekan OK di RCU saat kursor ada di kolom masukan keyword.
- 6 poster konten unggulan dari **VOD** akan ditampilkan. Jika dipilih akan langsung menuju ke halaman konten terkait.

### **ON DEMAND Screen > WATCHED**

# TRANSVISION - INTERNET TV

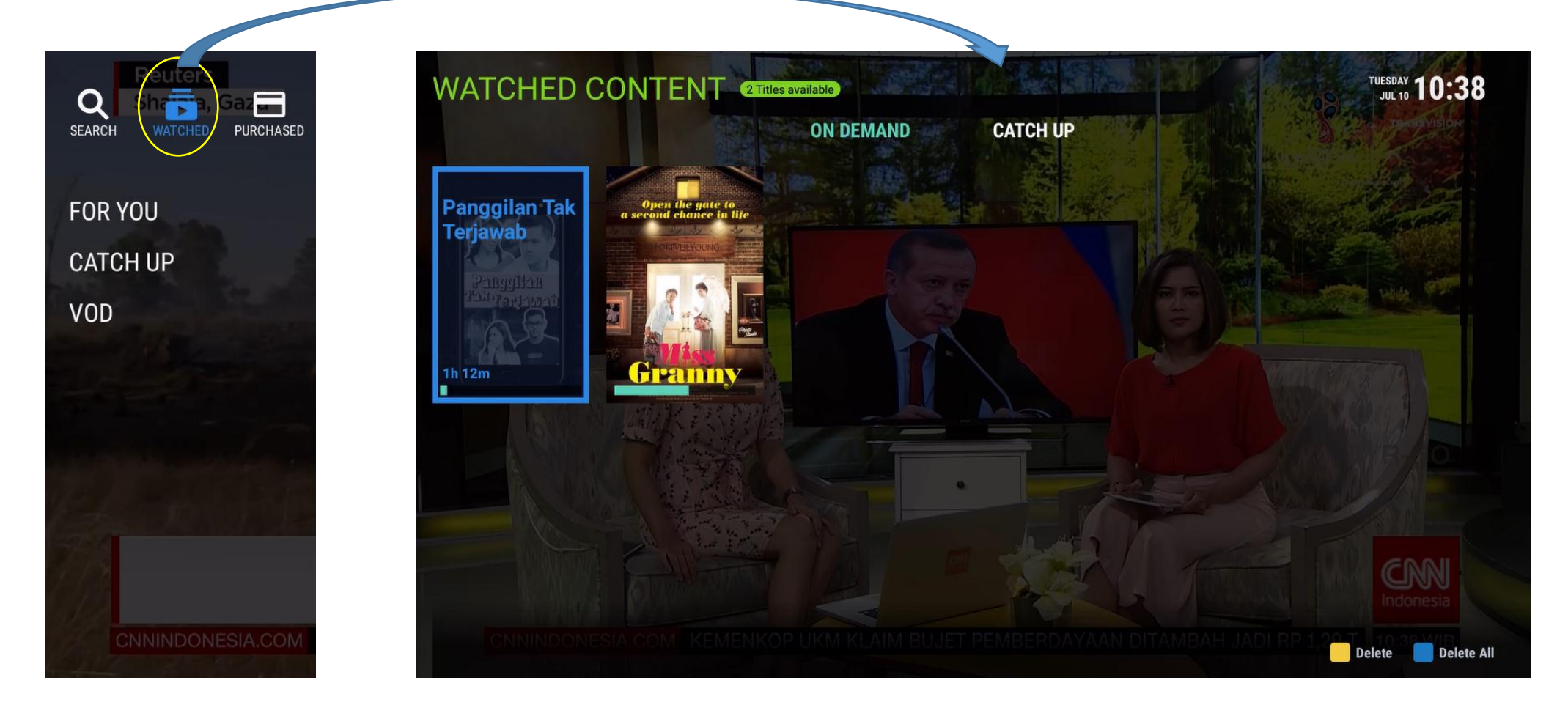

Fungsi WATCHED pada ON DEMAND berfungsi untuk menampilkan konten yang telah atau sedang ditonton :

- Ada 2 bagian dan ditampilkan dalam daftar poster : **ON DEMAND** menampilkan konten **VOD** yang telah/sedang ditonton, **CATCH UP** menampilkan konten catch up yang telah/sedang ditonton.
- Masing-masing poster memiliki progress bar (biru) sebagai indikator waktu yang sudah berjalan saat menonton.
- Semua konten yang belum selesai ditonton, bisa diputar kembali mulai dari waktu terakhir konten terkait ditonton sebelumnya (resume mode).

### **ON DEMAND Screen > CATCH UP**

### **TRANS**VISION - INTERNET TV

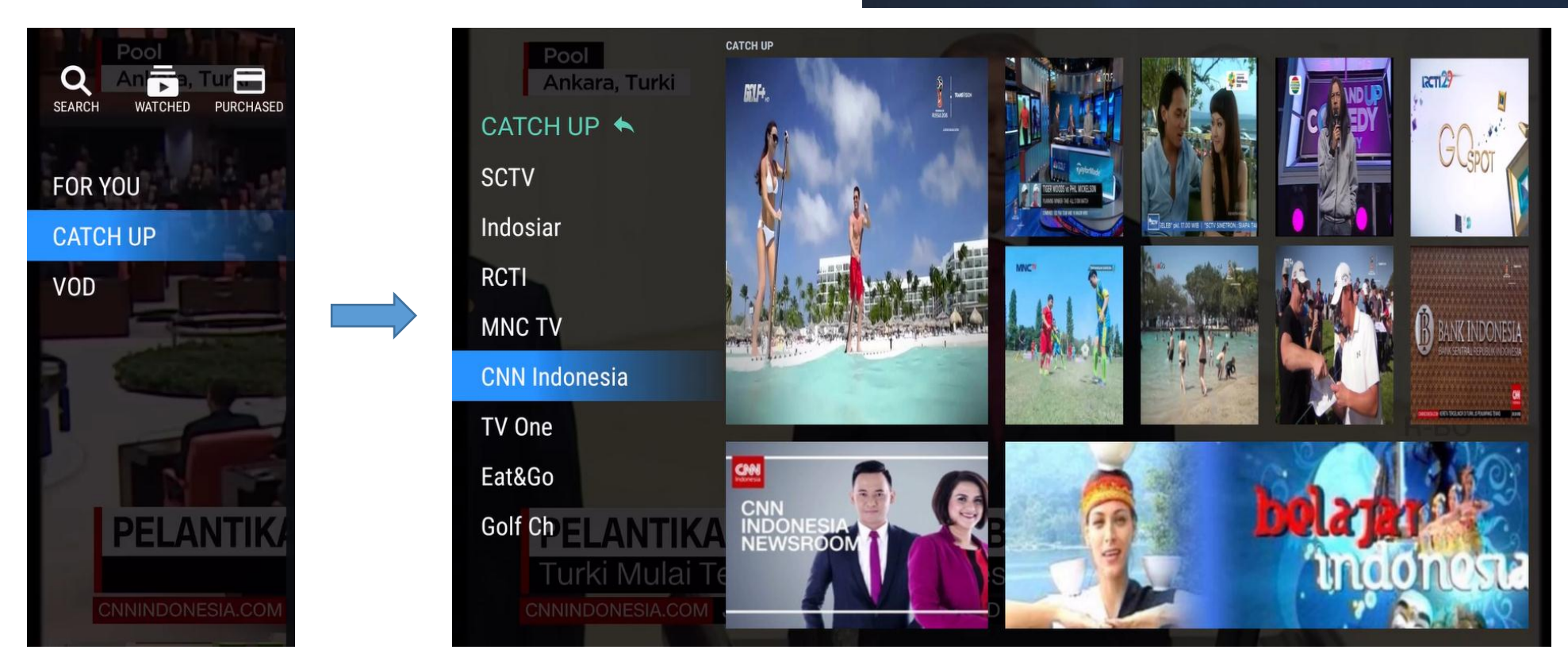

CATCH UP menu menampilkan 10 poster CATCH UP dari masing-masing channel live TV :

- Sub menu **CATCH UP** menampilkan daftar channel yang memiliki fitur catch up. Saat ini ada 10 channel.
- Pada tampilan poster, jika dipilih akan langsung menuju ke halaman konten terkait.

### **ON DEMAND Screen > CATCH UP > Channel**

# **TRANS**VISION - INTERNET TV

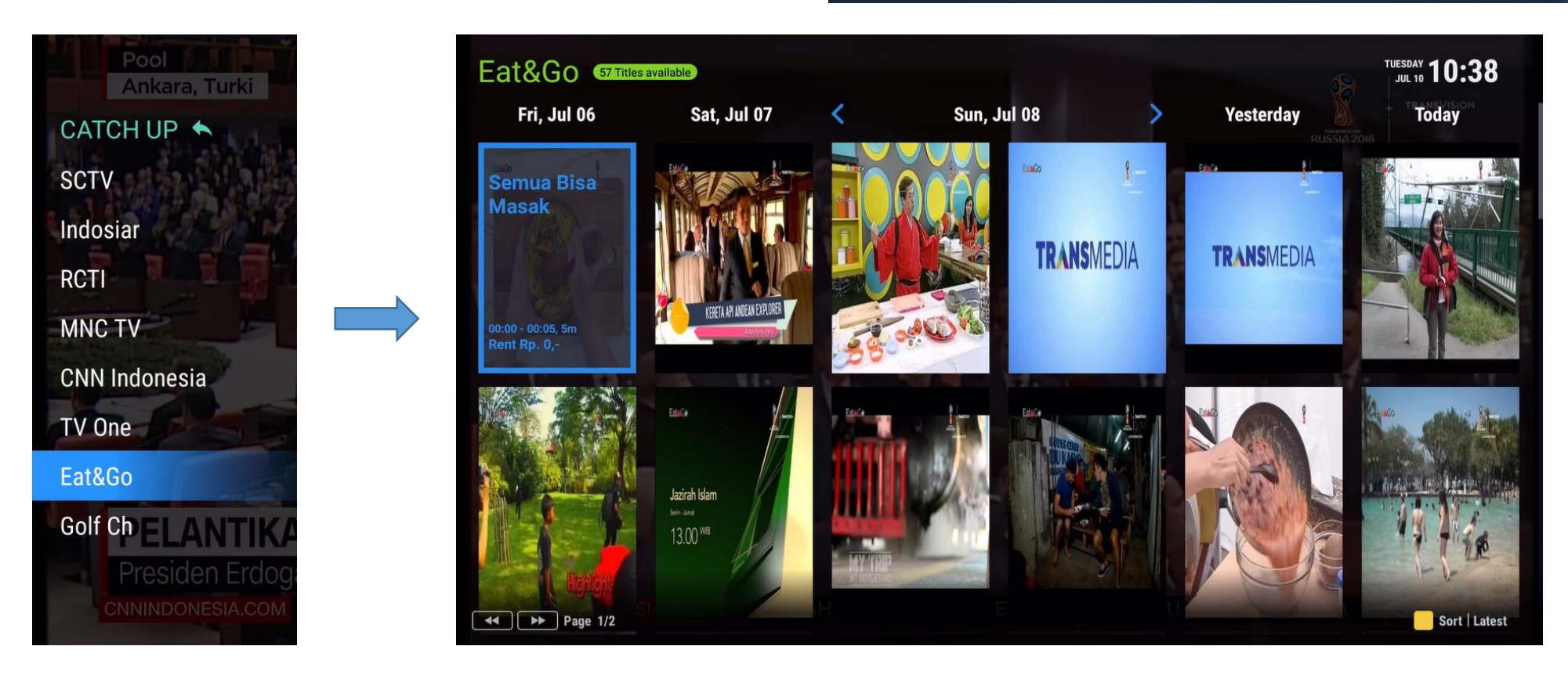

Saat salah satu channel dipilih, akan muncul tampilan catch up untuk channel terkait selama 7 hari sebelumnya :

- Gunakan navigasi KANAN & KIRI untuk menggeser hari pada jadwal tayangan catch up.
- Untuk scrolling/pindah antar halaman pada hari yang sama menggunakan tombol **REWIND/FORWARD**.
- Pada tampilan poster, jika dipilih akan langsung menuju ke halaman konten terkait.

### **ON DEMAND Screen > CATCH UP > Channel > Content**

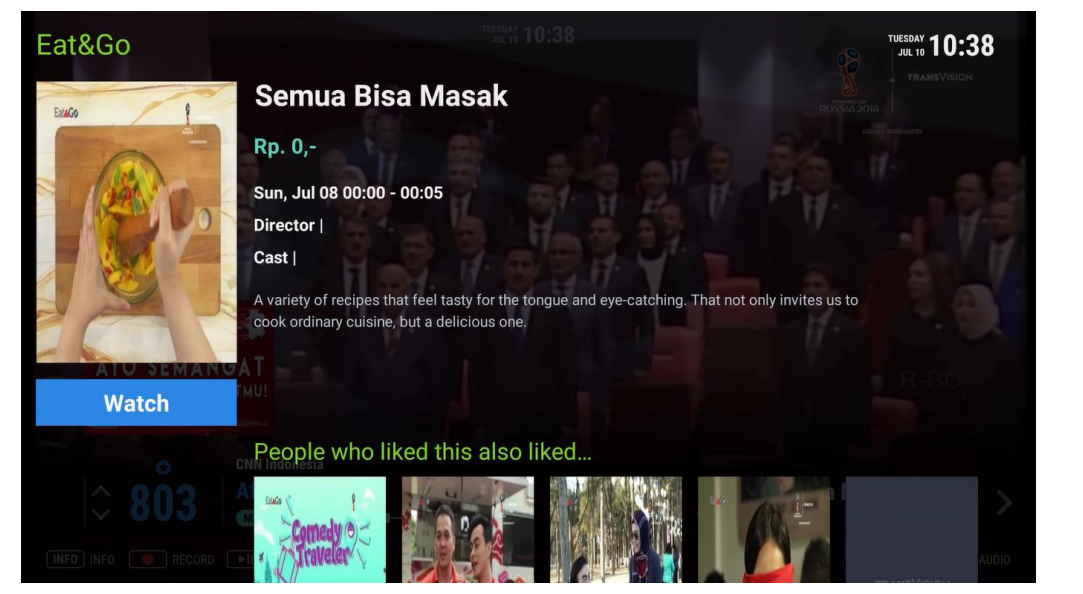

Tampilan saat konten/poster dipilih

# TRANSVISION - INTERNET TV

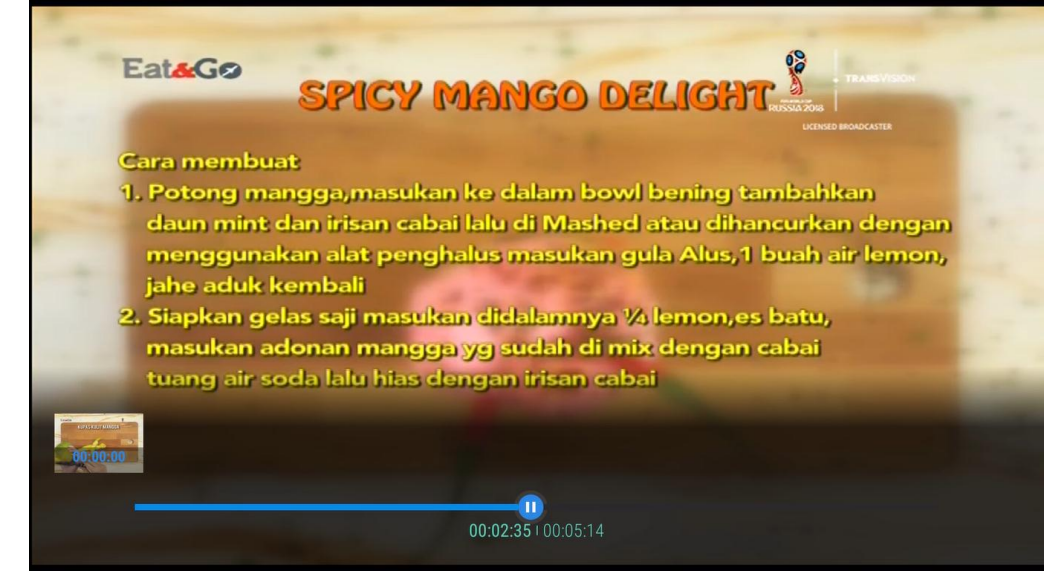

Tampilan saat konten diputar

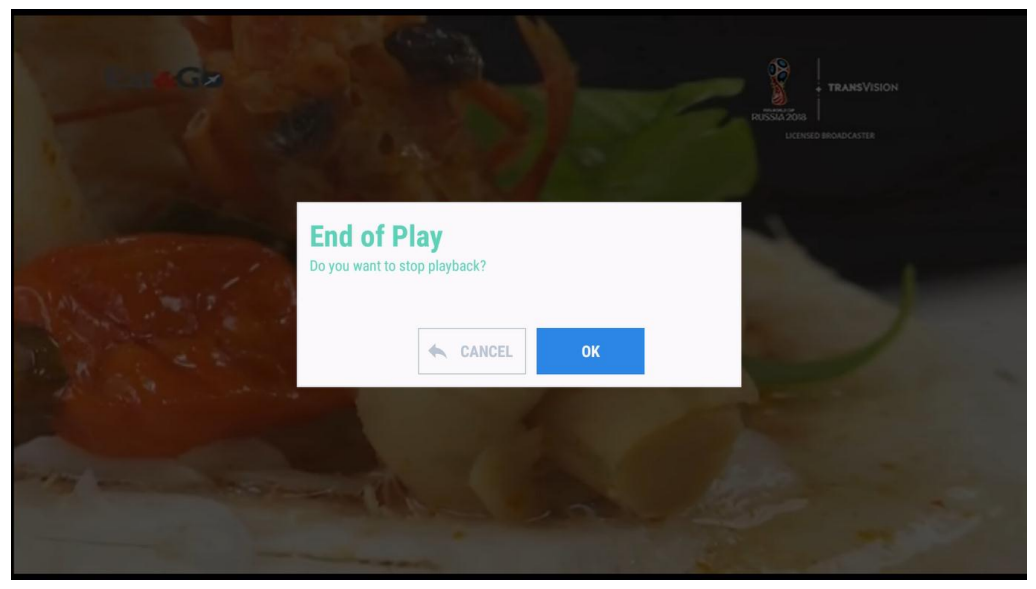

Tampilan saat keluar dari playback

#### VOD Screen > Genre

## **TRANS**VISION - INTERNET TV

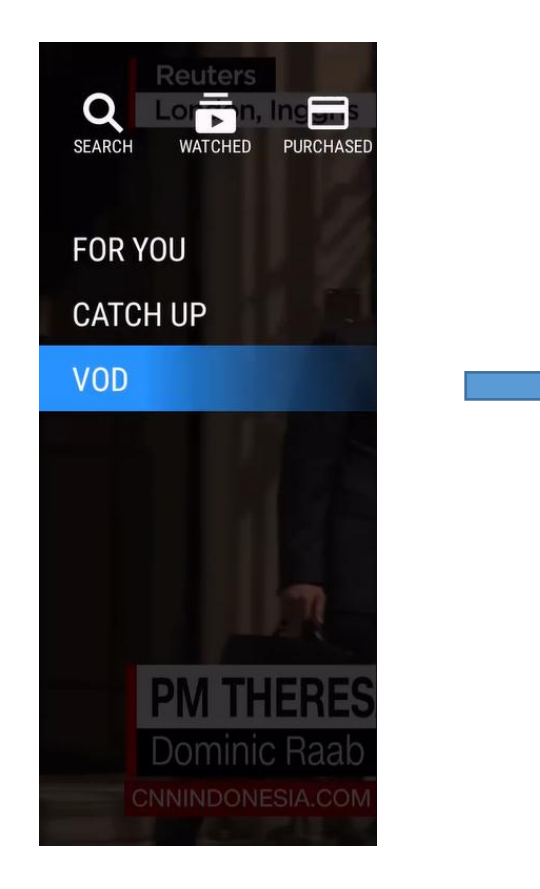

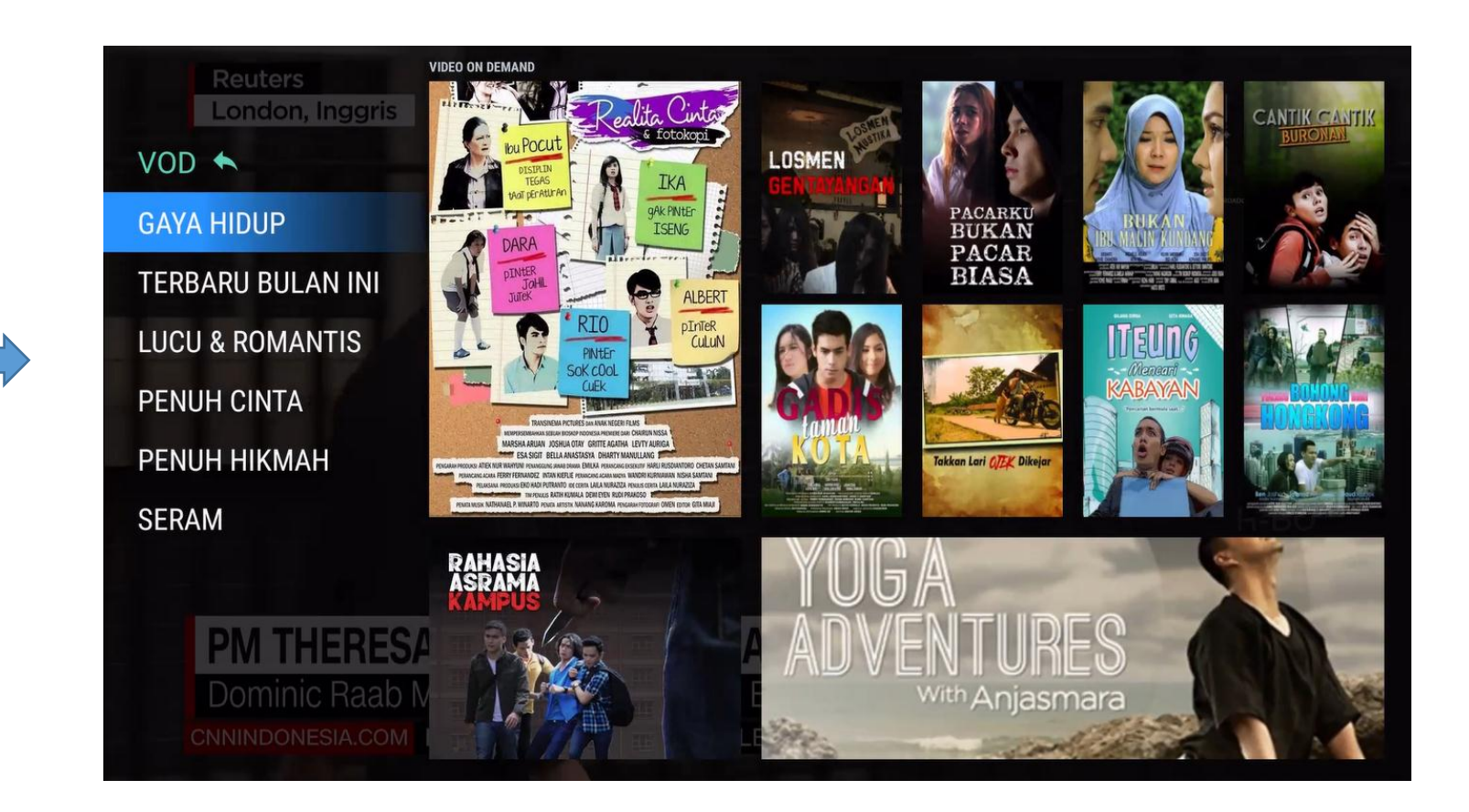

VOD menu menampilkan 10 poster VOD dari masing-masing VOD kategori/genre :

- Sub menu VOD menampilkan daftar kategori/genre. Saat ini ada 6 kategori.
- Pada tampilan poster, jika dipilih akan langsung menuju ke halaman konten terkait.

#### **VOD Screen > Genre**

# **TRANS**VISION - INTERNET TV

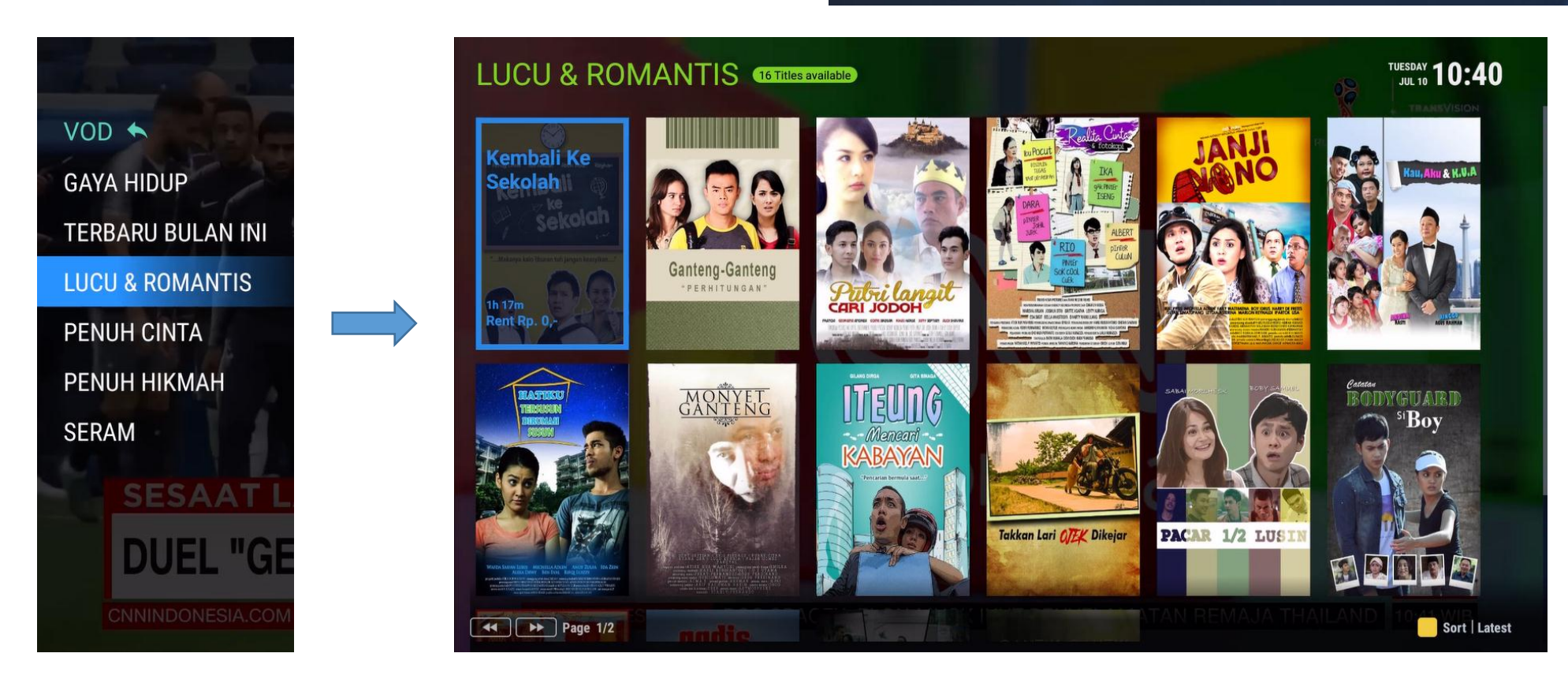

Saat salah satu kategori/genre dipilih, akan muncul tampilan VOD poster untuk kategori terkait :

- Gunakan navigasi KANAN & KIRI untuk menggeser kursor pada konten VOD.
- Untuk scrolling/pindah antar halaman pada kategori yang sama menggunakan tombol REWIND/FORWARD.
- Pada tampilan poster, jika dipilih akan langsung menuju ke halaman konten terkait.

### **ON DEMAND Screen > VOD > Genre > Content**

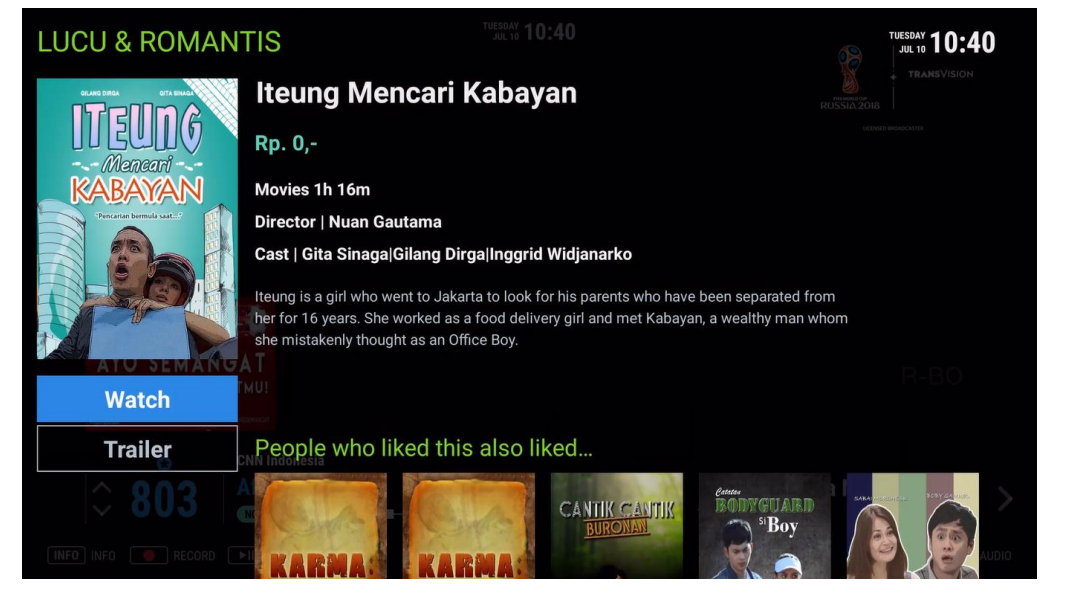

Tampilan saat konten/poster dipilih

# TRANSVISION - INTERNET TV

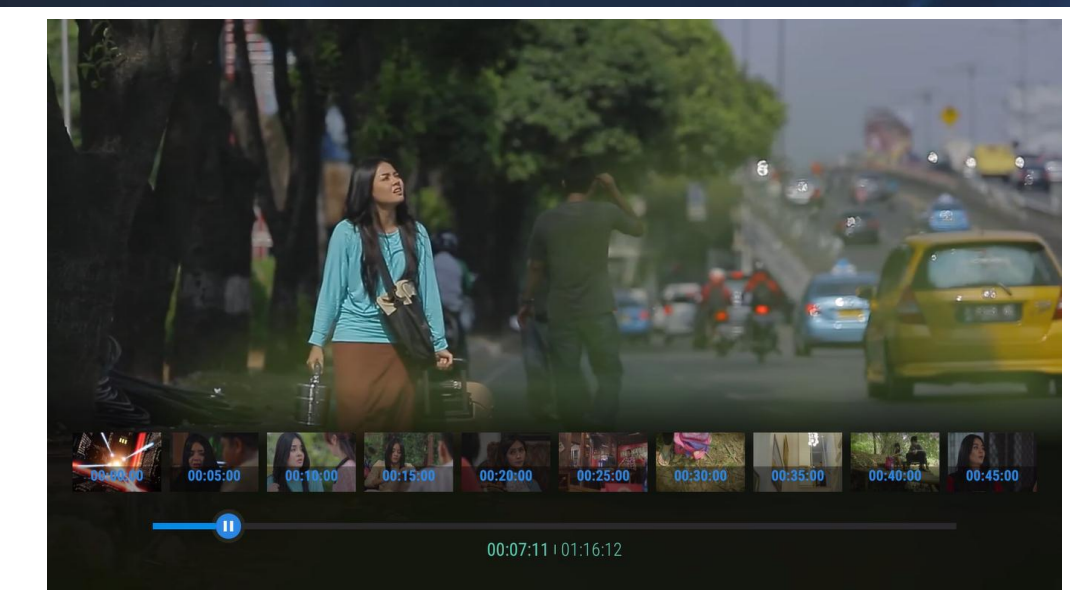

Tampilan saat konten diputar

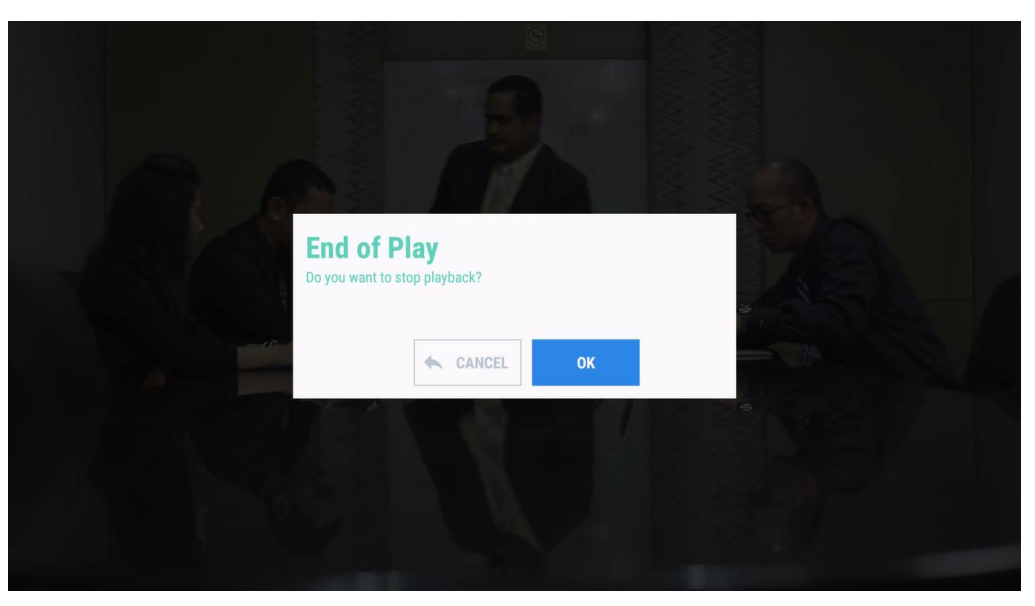

Tampilan saat keluar dari playback

# **TRANS**VISION - INTERNET TV

**SMART HOME ENTERTAINMENT** 

# ANDROID TV

### ANDROID TV/GOOGLE LAUNCHER Screen

# **TRANS**VISION - INTERNET TV

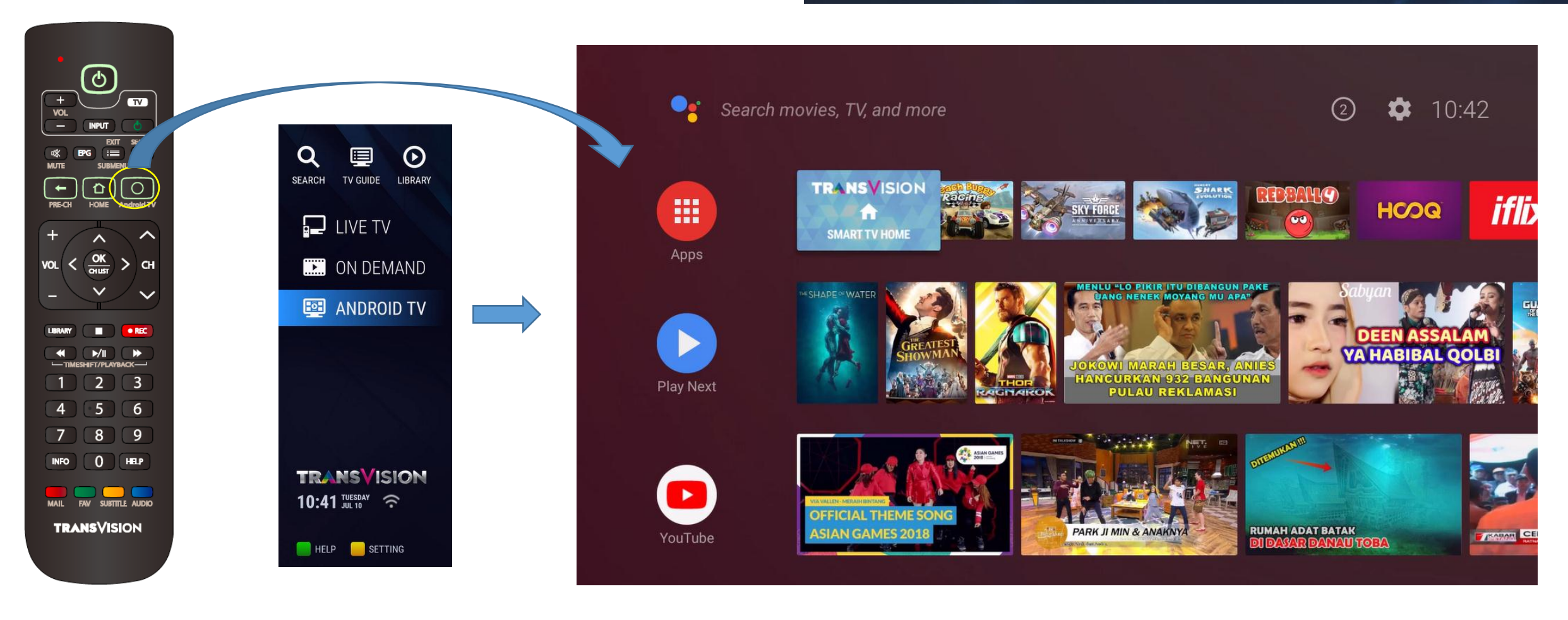

### ANDROID TV/GOOGLE LAUNCHER Screen > APPS List

## **TRANS**VISION - INTERNET TV

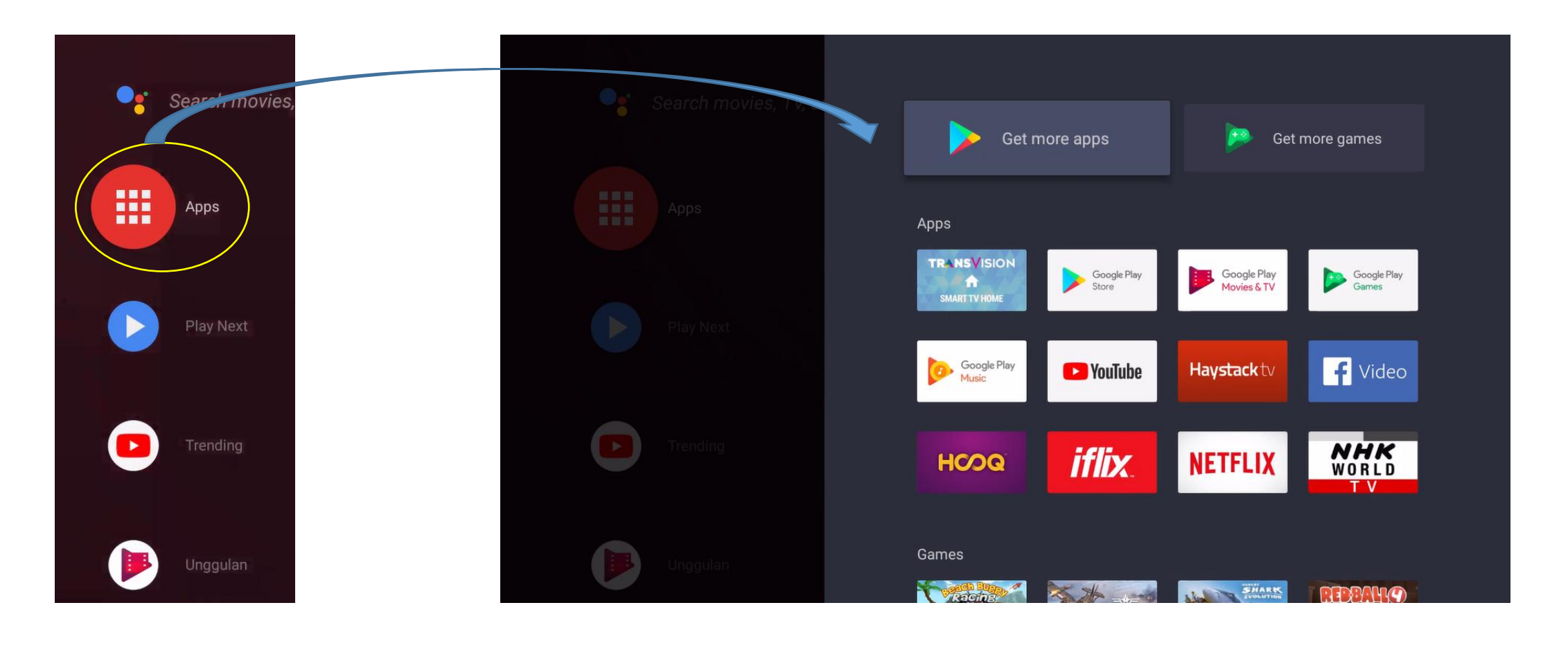

### ANDROID TV/GOOGLE LAUNCHER Screen > APPS List > Google Play

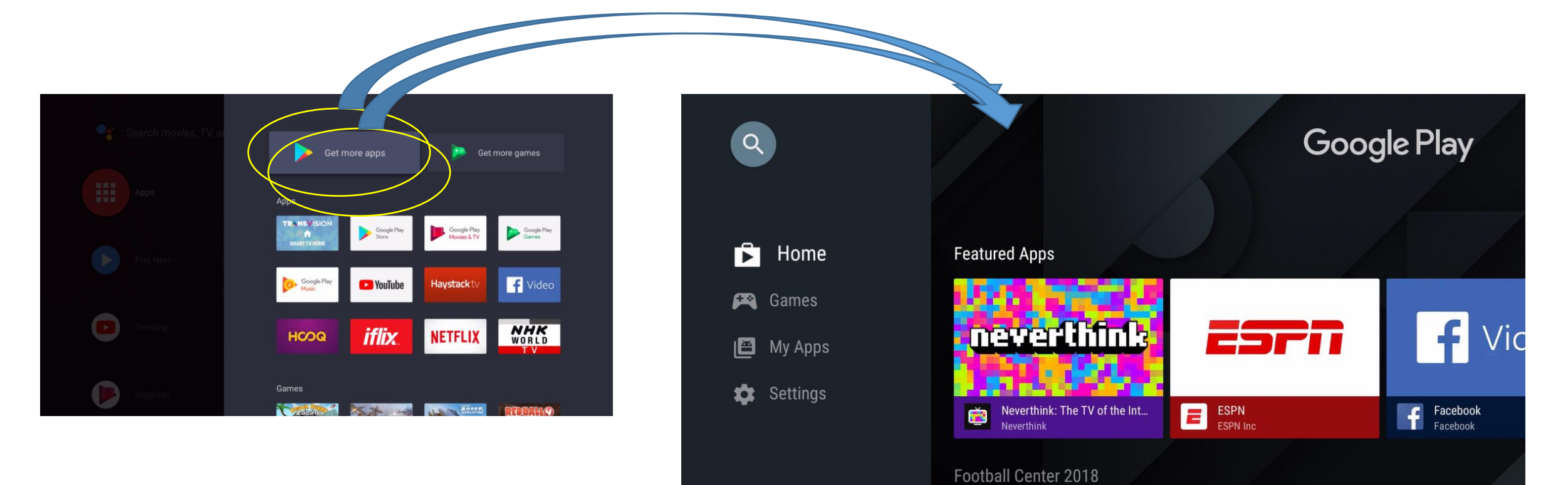

IN

📥 SofaS

### TRANSVISION - INTERNET TV

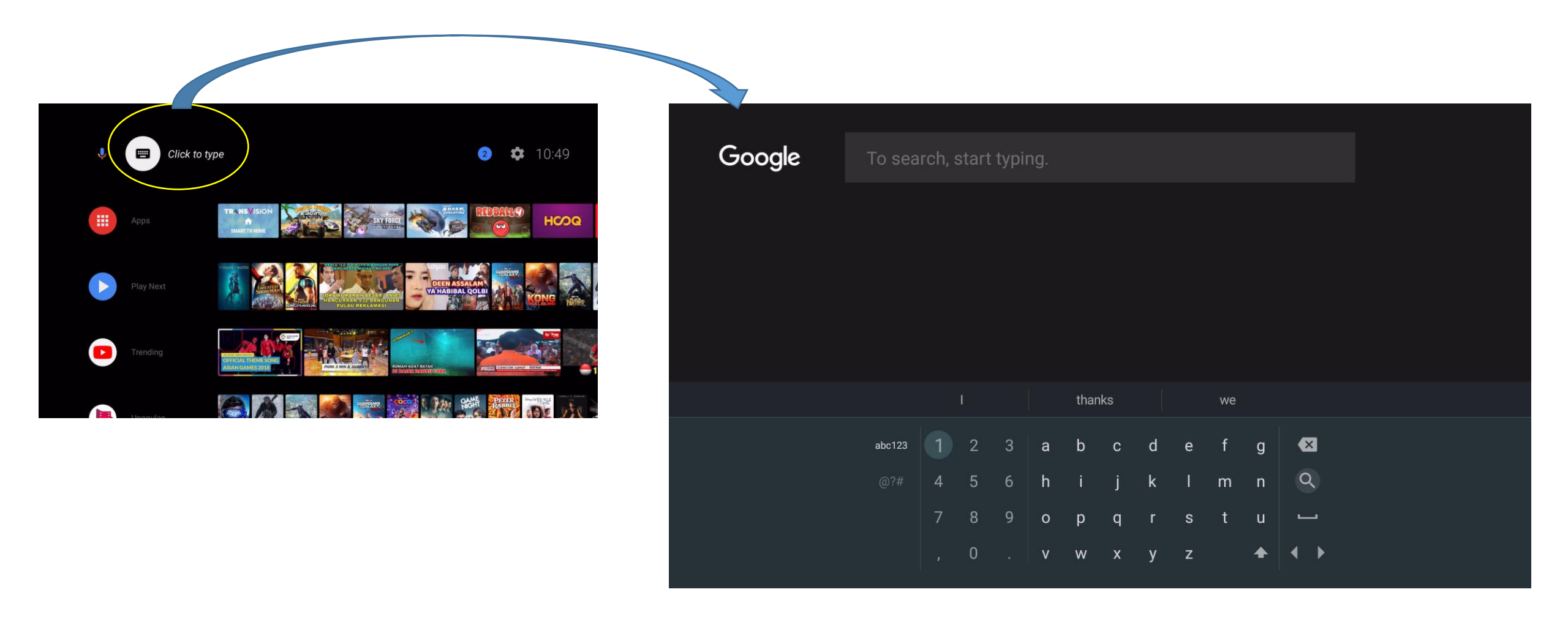

### ANDROID TV/GOOGLE LAUNCHER Screen > Settings

## **TRANS**VISION - INTERNET TV

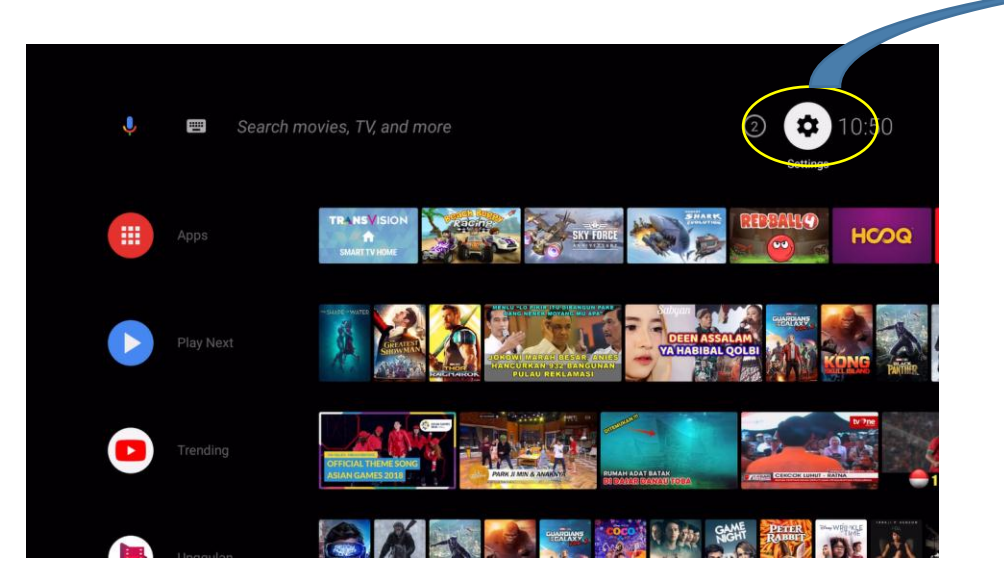

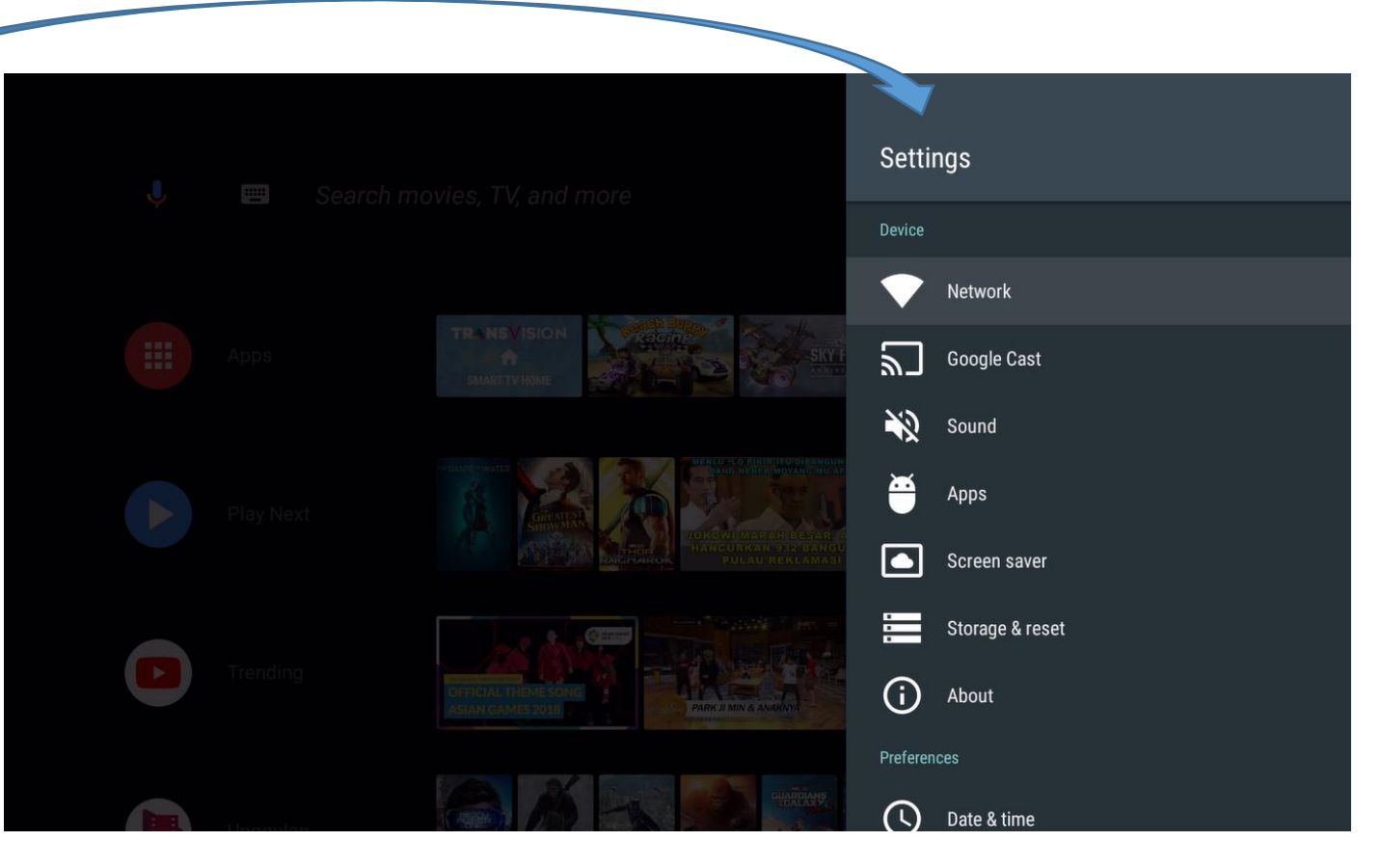

### ANDROID TV/GOOGLE LAUNCHER Screen > Add App to Favorite

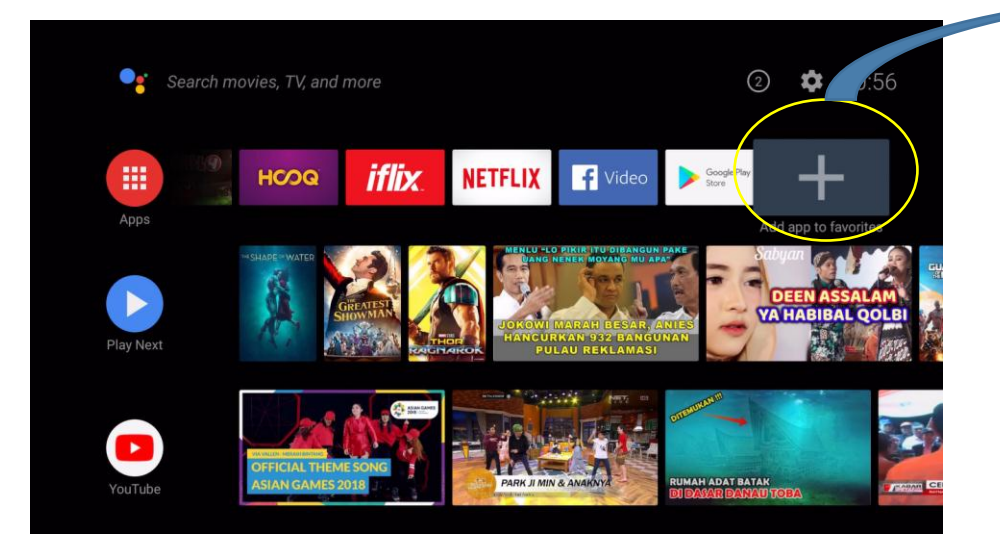

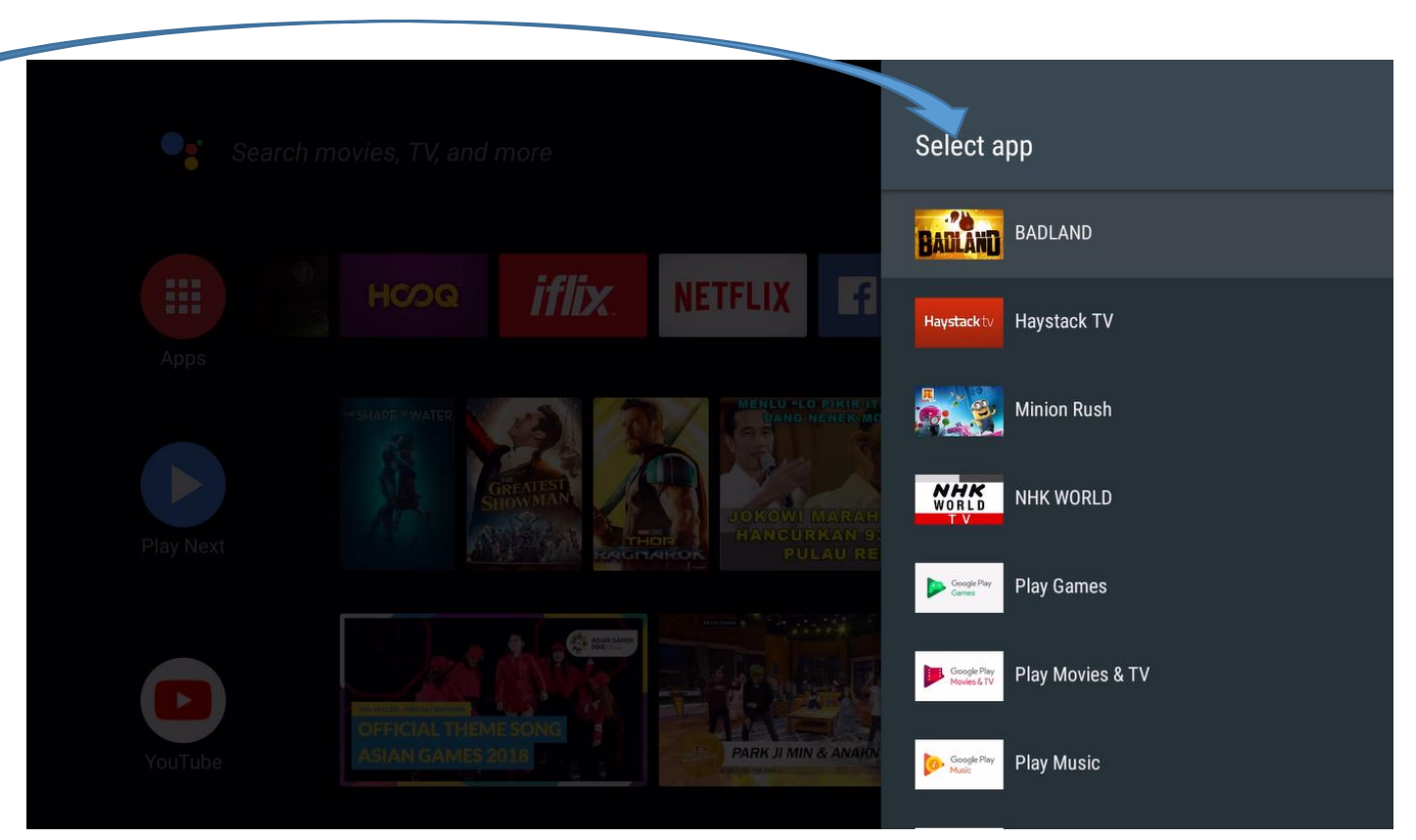

### ANDROID TV/GOOGLE LAUNCHER Screen > Add/Remove Installed Channel

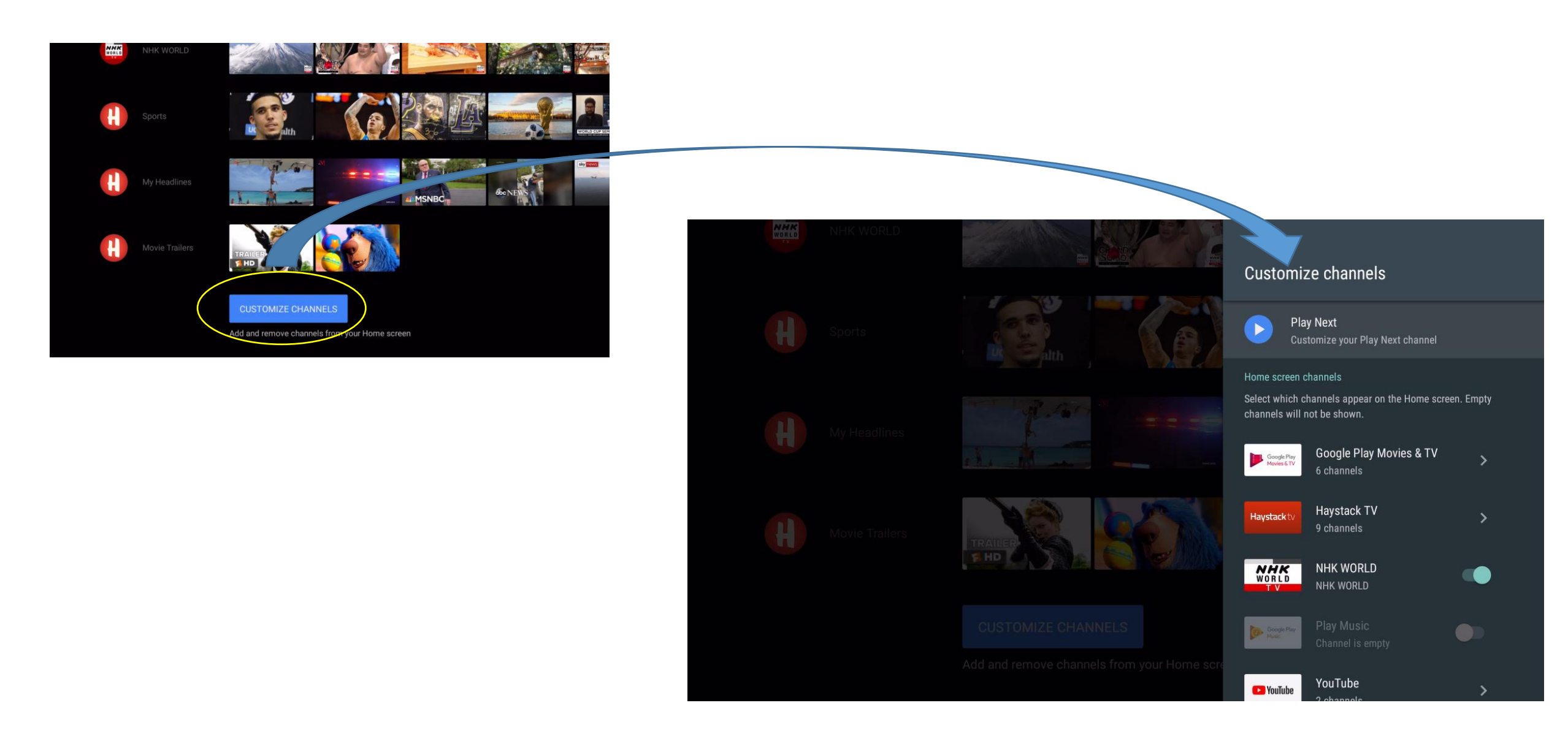

# **TRANS**VISION - INTERNET TV

**SMART HOME ENTERTAINMENT** 

# THANK YOU